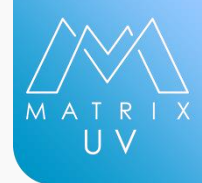

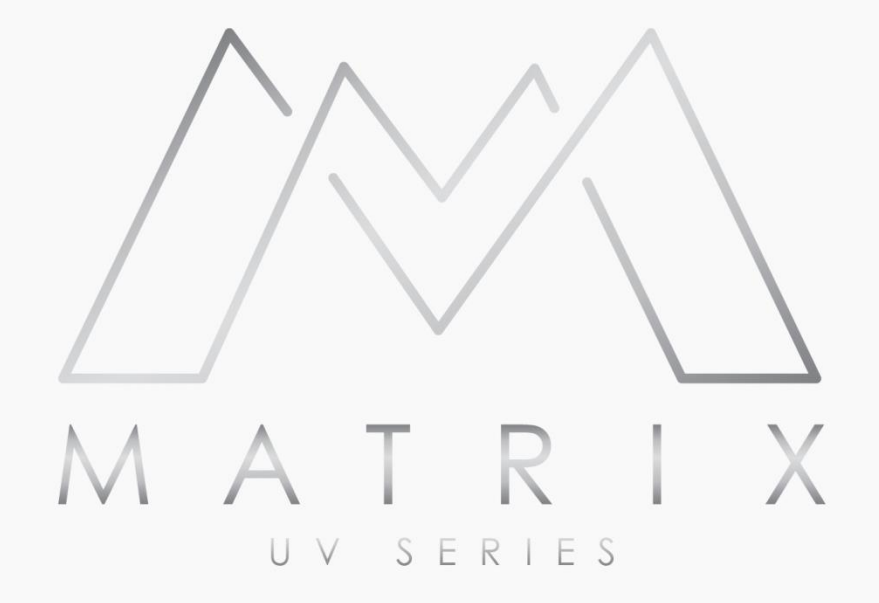

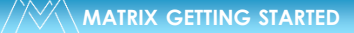

# ABOUT MANUAL

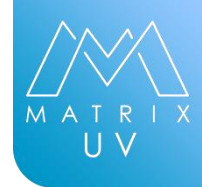

To ensure correct and safe usage with a full understanding of this product's performance please be sure to read through this manual completely and store it in a safe location

Unauthorized copying or transferal in whole or in part of this manual is prohibited The contents of this operation manual and the specifications of this product are subject to change without notice

The operation manual and the product have been prepared and tested as much as possible if you find any misprint or error please inform us

Azonprinter d.o.o. assumes no responsibility for any direct or indirect loss or damage which may occur through use of this product regardless of any failure to perform on the part of this product

Azonprinter d.o.o. assumes no responsibility for any direct or indirect loss or damage which may occur with respect to any article made using this product

# **NAVIGATION**

| ABOUT MANUAL                            |                        | PAGE 2  |
|-----------------------------------------|------------------------|---------|
| ABOUT PRINTER                           |                        | PAGE 4  |
| GENERAL INFORMATION [ MATRIX 1206/Cu    | ıbjet/Monsterjet]      | PAGE 5  |
| GENERAL INFORMATION [ MATRIX 1806/Cu    | ıbjet/Monsterjet]      | PAGE 6  |
| GENERAL INFORMATION [ MATRIX 1211/25    | 11/Cubjet/Monsterjet]  | PAGE 7  |
| PRINT SPEED                             |                        | PAGE 8  |
| SAFETY FEATURES & REGULATORY COMPLIA    | INCE                   | PAGE 10 |
| SITE PREPARATION GUIDE [ MATRIX 1206/C  | ubjet/Monsterjet ]     | PAGE 11 |
| SITE PREPARATION GUIDE [ MATRIX 1806/C  | ubjet/Monsterjet ]     | PAGE 12 |
| SITE PREPARATION GUIDE [ MATRIX 1211/25 | 511/Cubjet/Monsterjet] | PAGE 13 |
| SITE PREPARATION GUIDE [ALL]            |                        | PAGE 14 |
| IN THE BOX [ ALL ]                      |                        | PAGE 18 |
| GETTING TO KNOW YOUR PRINTER [ ALL ]    |                        | PAGE 21 |
| LCD TOUCH DISPLAY [ ALL ]               |                        | PAGE 25 |
| PRINTER CONTROL PANEL                   |                        | PAGE 30 |
| PRINTER CONTROL PANEL INDICATOR         |                        | PAGE 31 |
| INK                                     |                        | PAGE 32 |
| INK BOTTLE LABEL                        |                        | PAGE 33 |
| SETTING UP YOUR PRINTER                 |                        | PAGE 34 |
| POWER ON PROCEDURE                      |                        | PAGE 51 |
| POWER OFF PROCEDURE                     |                        | PAGE 53 |
| VACUUM PUMP INSTALATION                 |                        | PAGE 55 |

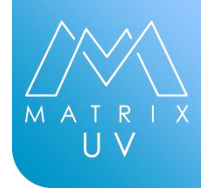

# ABOUT PRINTER

**AZON MATRIX** represents only wide-format UVcurable inkjet flatbed printer on the market with the ability to print up to 930mm (36,61in) in height. With optional S, M and L bed sizes; 700 mm x 1900 mm (27,55 x 74,80in) / 700 mm x 2500 mm (27,55 x 98,42in) / 1200 mm x 1900 mm (47,24 x 74,80in) / 1200 mm x 3300 mm (47,24 x 129,92in) which are handling heavy materials up to 100 kg for indoor, outdoor and industrial applications. Prints directly onto any type of material like PET, ABS, polycarbonate, TPU, wood, stone, glass, canvas, ceramic, aluminum, and leather. Azon MATRIX represents an ideal solution for gaining profit from lower running costs. Capable of robust industrial printing demands including heavy, rigid materials and high-quality volume printing requirements (USB drives, smartphone cases, lighters, pens etc.) Azon MATRIX is covering a wide variety of business printing applications. With long-lasting, highly energyefficient UV LED lamp curing system instantly and efficiently adheres ink to any kind of substrates. Its robust bed, smart vacuum table, Full-featured Azon RIP software and UV TurboJet ink technology ensure a perfect result on each and every print.

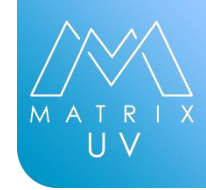

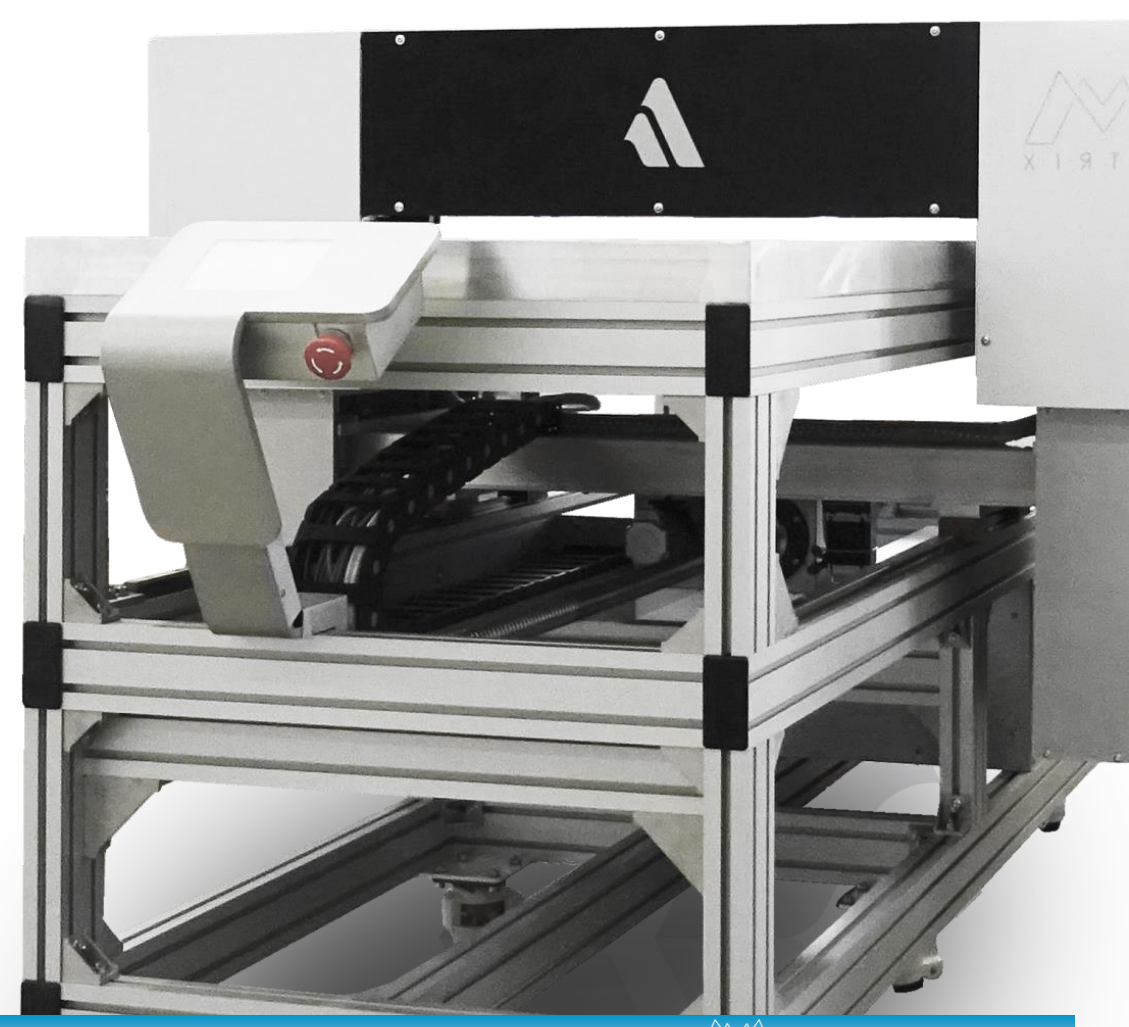

MATRIX GETTING STARTED

# **GENERAL** INFORMATION

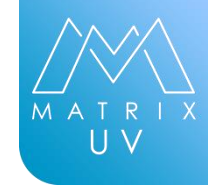

### MATRIX 1206/1206 Cubejet/1206 Monsterjet

| Maximum print size | Maximum substrate width 570mm(22,44in)                                                                           |  |
|--------------------|----------------------------------------------------------------------------------------------------|--|
|                    | Maximum substrate length 1200 mm(47,24in)                                                                        |  |
|                    | Maximum substrate height 200mm (7,87in) Matrix1206, 400mm (15,74in) Cubjet1206, 930mm(36,61in)<br>Monsterjet1206 |  |
| Print              | Piezzo inkjet [8 channels 180 nozzles each]                                                                      |  |
| Resolution         | Adjustable from 720x720 up to 2880x1440 dpi                                                                      |  |
| Ink configuration  | CMYK+WWCLCL, CMYK+WWWW, Optional                                                                                 |  |
| Ink System         | Bottles system 500ml [refillable]                                                                                |  |
| Ink curing         | UV-LED adjustable output                                                                                         |  |
| Software           | Azon RIP software                                                                                                |  |
| OS                 | Windows 10                                                                                                    |  |
| Connection         | Ethernet                                                                                                    |  |
| Power              | AC 100/230 V 50-60Hz                                                                                             |  |
| Printer size       | Width 1330 mm (52,36in)                                                                                          |  |
|                    | Length 2120 mm (83,46in)                                                                                         |  |
|                    | Height 1120 -1750 mm(44,09-68,89in)                                                                              |  |
| Weight             | 350 - 450kg                                                                                                    |  |

# **GENERAL** INFORMATION

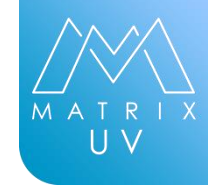

### MATRIX 1806/1806 Cubejet/1806 Monsterjet

| Maximum print size | Maximum substrate width 570mm (22,44in)                                                                           |  |
|--------------------|----------------------------------------------------------------------------------------------------|--|
|                    | Maximum substrate length 1800 mm (70,86in)                                                                        |  |
|                    | Maximum substrate height 200mm (7,87in) Matrix1806, 400mm (15,74in) Cubjet1806, 930mm (36,61in)<br>Monsterjet1806 |  |
| Print              | Piezzo inkjet [8 channels 180 nozzles each]                                                                       |  |
| Resolution         | Adjustable from 720x720 up to 2880x1440 dpi                                                                       |  |
| Ink configuration  | CMYK+WWCLCL, CMYK+WWWW, Optional                                                                                  |  |
| Ink System         | Bottles system 500ml [refillable]                                                                                 |  |
| Ink curing         | UV-LED adjustable output                                                                                          |  |
| Software           | Azon RIP software                                                                                                 |  |
| OS                 | Windows 10                                                                                                    |  |
| Connection         | Ethernet                                                                                                    |  |
| Power              | AC 100/230 V 50-60Hz                                                                                              |  |
| Printer size       | Width 1330 mm (52,36in)                                                                                           |  |
|                    | Length 2720 mm (107,08in)                                                                                         |  |
|                    | Height 1120 – 1750 mm (44,09-68,89in)                                                                             |  |
| Weight             | 450 – 550 kg                                                                                                    |  |

# **GENERAL** INFORMATION

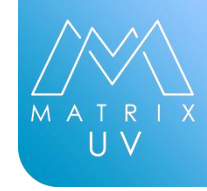

### MATRIX UV 1211/2511, CUBEJET 1211/2511 MONSTERJET 1211/2511

| Maximum print size | Maximum substrate width 1070 mm (42,12in)                                                                                     |  |
|--------------------|----------------------------------------------------------------------------------------------------|--|
|                    | Maximum substrate length 1200 mm(47,24in) for 1211, 2450 mm (96,45in) for 2511                                                |  |
|                    | Maximum substrate height 200mm (7,87in) Matrix1211/2511, 400mm (15,74in) Cubjet1211/2511, 930mm (36,61in) Monsterjet1211/2511 |  |
| Print              | Piezzo inkjet [8 channels 180 nozzles each]                                                                                   |  |
| Resolution         | Adjustable from 720x720 up to 2880x1440 dpi                                                                                   |  |
| Ink configuration  | CMYK+WWCLCL, CMYK+WWWW, Optional                                                                                              |  |
| Ink System         | Bottles system 500ml [refillable]                                                                                             |  |
| Ink curing         | UV-LED adjustable output                                                                                                    |  |
| Software           | Azon RIP software                                                                                                    |  |
| OS                 | Windows 10                                                                                                    |  |
| Connection         | Ethernet                                                                                                    |  |
| Power              | AC 100/230 V 50-60Hz                                                                                                    |  |
| Printer size       | Width 1860 mm (73,22in)                                                                                                    |  |
|                    | Length 2200mm / 3200 mm (86,61 – 125,98in)                                                                                    |  |
|                    | Height 1120 -1750 mm (44,09 - 68,89in)                                                                                        |  |
| Weight             | 400 kg / 710 kg                                                                                                    |  |

# PRINT UNIDIRECTIONAL

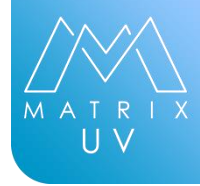

#### MATRIX UV SERIES

Data was taken when printing maximum print area 580 mm X 1200 mm (22,83 x 47,24in) Ink consumption is calculated by printing 580 mm x 1200mm (22,83 x 47,24in) black square [RGB]

| NAME     | RESOLUTION | DIRECTION      | LAYER TYPE            | SUBSTRATE | TIME<br>[min/sec] | m²/h | Ink     |
|----------|------------|----------------|-----------------------|-----------|-------------------|------|---------|
|          |            | Unidirectional | Color Layer           | Generic   | 8:00              | 4,7  | 3,36ml  |
| FAST     | 720x360    | Unidirectional | White Layer           | Generic   | Not<br>Supported  | N/A  | N/A     |
| :        |            | Unidirectional | White+Color<br>Inline | Generic   | Not<br>Supported  | N/A  | N/A     |
|          |            | Unidirectional | Color Layer           | Generic   | 20:40             | 2,3  | 5,72ml  |
| SPEED    | 720x720    | Unidirectional | White Layer           | Generic   | 20:40             | 2,3  | 1,68ml  |
|          |            | Unidirectional | White+Color<br>Inline | Generic   | 26:50             | 1,8  | 7,36ml  |
|          |            | Unidirectional | Color Layer           | Generic   | 30:10             | 1,7  | 7,51ml  |
| STANDARD | 1440x720   | Unidirectional | White Layer           | Generic   | 30:10             | 1,7  | 3,36ml  |
|          |            | Unidirectional | White+Color<br>Inline | Generic   | 60:10             | 1    | 10,83ml |
|          |            | Unidirectional | Color Layer           | Generic   | 58:10             | 1    | 10,23ml |
| QUALITY  | 1440x1440  | Unidirectional | White Layer           | Generic   | 58:10             | 1    | 6,71ml  |
|          |            | Unidirectional | White+Color<br>Inline | Generic   | 130:04            | 0,5  | 16,87ml |
|          |            | Unidirectional | Color Layer           | Generic   | 59:10             | 1    | 16,58ml |
| HIGH     | 2880x1440  | Unidirectional | White Layer           | Generic   | 59:10             | 1    | 13,42ml |

# PRINT BIDIRECTIONAL

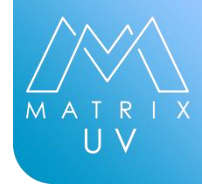

#### **MATRIX UV SERIES**

Data was taken when printing maximum print area 580 mm X 1200 mm (22,83 x 47,24in) Ink consumption is calculated by printing 580 mm x 1200mm (22,83 x 47,24in) black square [RGB]

| RESOLUTION | DIRECTION                                                         | LAYER TYPE                                                                                                    | SUBSTRATE                                                                                                    | TIME<br>[min/sec]                                                                                                    | m²/h                                                                                                    | Ink                                                                                                    |
|------------|-------------------------------------------------------------------|----------------------------------------------------------------------------------------------------|----------------------------------------------------------------------------------------------------|----------------------------------------------------------------------------------------------------|----------------------------------------------------------------------------------------------------|----------------------------------------------------------------------------------------------------|
|            | Bidirectional                                                     | Color Layer                                                                                                    | Generic                                                                                                    | 05:10                                                                                                    | 7,1                                                                                                    | 3,36ml                                                                                                    |
| 720x360    | Bidirectional                                                     | White Layer                                                                                                    | Generic                                                                                                    | Not<br>Supported                                                                                                    | N/A                                                                                                    | N/A                                                                                                    |
|            | Bidirectional                                                     | White+Color<br>Inline                                                                                                    | Generic                                                                                                    | Not<br>Supported                                                                                                    | N/A                                                                                                    | N/A                                                                                                    |
|            | Bidirectional                                                     | Color Layer                                                                                                    | Generic                                                                                                    | 12:20                                                                                                    | 3,8                                                                                                    | 5,72ml                                                                                                    |
| 720x720    | Bidirectional                                                     | White Layer                                                                                                    | Generic                                                                                                    | 12:20                                                                                                    | 3,8                                                                                                    | 1,68ml                                                                                                    |
|            | Bidirectional                                                     | White+Color<br>Inline                                                                                                    | Generic                                                                                                    | 16:20                                                                                                    | 2,8                                                                                                    | 7,36ml                                                                                                    |
|            | Bidirectional                                                     | Color Layer                                                                                                    | Generic                                                                                                    | 17:50                                                                                                    | 2,5                                                                                                    | 7,51ml                                                                                                    |
| 1440x720   | Bidirectional                                                     | White Layer                                                                                                    | Generic                                                                                                    | 17:50                                                                                                    | 2,5                                                                                                    | 3,36ml                                                                                                    |
|            | Bidirectional                                                     | White+Color<br>Inline                                                                                                    | Generic                                                                                                    | 35:00                                                                                                    | 1,5                                                                                                    | 10,83ml                                                                                                    |
|            | Bidirectional                                                     | Color Layer                                                                                                    | Generic                                                                                                    | 32:10                                                                                                    | 1,45                                                                                                    | 10,23ml                                                                                                    |
| 1440x1440  | Bidirectional                                                     | White Layer                                                                                                    | Generic                                                                                                    | 32:10                                                                                                    | 1,45                                                                                                    | 6,71ml                                                                                                    |
|            | Bidirectional                                                     | White+Color<br>Inline                                                                                                    | Generic                                                                                                    | 90:50                                                                                                    | 0,6                                                                                                    | 16,87ml                                                                                                    |
|            | Bidirectional                                                     | Color Layer                                                                                                    | Generic                                                                                                    | 32:10                                                                                                    | 1,45                                                                                                    | 16,58ml                                                                                                    |
| 2880x1440  | Bidirectional                                                     | White Layer                                                                                                    | Generic                                                                                                    | 32:10                                                                                                    | 1,45                                                                                                    | 13,42ml                                                                                                    |
|            | RESOLUTION   720x360   720x720   1440x720   1440x1440   2880x1440 | RESOLUTIONDIRECTIONABidirectional720x360BidirectionalBidirectionalBidirectionalABidirectionalABidirectionalBidirectionalBidirectiona | RESOLUTIONDIRECTIONLAYER TYPEBidirectionalColor LayerBidirectionalWhite LayerBidirectionalWhite+Color<br>InlineBidirectionalColor LayerBidirectionalColor LayerBidirectionalWhite+Color<br>InlineBidirectionalWhite LayerBidirectionalWhite LayerBidirectionalWhite LayerBidirectionalColor LayerBidirectionalColor LayerBidirectionalWhite LayerBidirectionalWhite LayerBidir | RESOLUTIONDIRECTIONLAYER TYPESUBSTRATE720x360BidirectionalColor LayerGenericBidirectionalWhite LayerGenericBidirectionalWhite+Color<br>InlineGeneric720x720BidirectionalColor LayerGenericBidirectionalColor LayerGenericBidirectionalWhite LayerGenericBidirectionalWhite+Color<br>InlineGenericBidirectionalWhite+Color<br>InlineGenericBidirectionalColor LayerGenericBidirectionalWhite+Color<br>InlineGenericBidirectionalColor LayerGenericBidirectionalWhite+Color<br>InlineGenericBidirectionalWhite+Color<br>InlineGenericBidirectionalWhite+Color<br>InlineGenericBidirectionalWhite+Color<br>InlineGenericBidirectionalWhite+Color<br>InlineGenericBidirectionalWhite+Color<br>InlineGenericBidirectionalWhite+Color<br>InlineGenericBidirectionalWhite+Color<br>InlineGenericBidirectionalWhite+Color<br>InlineGenericBidirectionalWhite+Color<br>InlineGenericBidirectionalWhite+Color<br>InlineGenericBidirectionalWhite+Color<br> | RESOLUTIONDIRECTIONLAYER TYPESUBSTRATETIME<br>Imin/sec]720x360BidirectionalColor LayerGeneric05:10BidirectionalWhite LayerGenericSupportedBidirectionalWhite+Color<br>Generic12:20BidirectionalColor LayerGeneric12:20BidirectionalColor LayerGeneric12:20BidirectionalWhite+Color<br>Generic12:20BidirectionalWhite+Color<br>Generic16:20BidirectionalColor LayerGeneric16:20BidirectionalColor LayerGeneric17:50BidirectionalWhite+Color<br>Generic35:00BidirectionalWhite+Color<br>Generic32:10BidirectionalWhite+Color<br>Generic32:10BidirectionalWhiteLayerGeneric32:10BidirectionalWhiteLayerGeneric32:10BidirectionalWhite+Color<br>Generic32:10BidirectionalWhiteLayerGeneric32:10BidirectionalWhiteLayerGeneric32:10BidirectionalWhite+Color<br>Generic32:10BidirectionalWhiteLayerGeneric32:10BidirectionalWhiteLayerGeneric32:10BidirectionalWhiteLayerGeneric32:10BidirectionalWhiteLayerGeneric32:10BidirectionalWhiteLayerGener | RESOLUTIONDIRECTIONLAYER TYPESUBSTRATETIME<br>[min/sec]m²/h720x360BidirectionalColor LayerGeneric05:107.1720x360BidirectionalWhite LayerGenericSupportedN/ABidirectionalWhite+Color<br>InlineGenericSupportedN/A720x720BidirectionalColor LayerGeneric12:203.88idirectionalColor LayerGeneric12:203.88idirectionalWhite+Color<br>InlineGeneric12:203.88idirectionalWhite+Color<br>InlineGeneric16:202.81440x720BidirectionalColor LayerGeneric16:202.58idirectionalWhite+Color<br>InlineGeneric17:502.58idirectionalColor LayerGeneric35:001.51440x1440BidirectionalWhite+Color<br>InlineGeneric32:101.458idirectionalWhite+Color<br>InlineGeneric32:101.458idirectionalWhite+Color<br>InlineGeneric32:101.458idirectionalWhite+Color<br>InlineGeneric32:101.458idirectionalWhite+Color<br>InlineGeneric32:101.458idirectionalWhite+Color<br>InlineGeneric32:101.458idirectionalWhite+Color<br>InlineGeneric32:101.458idirectionalWhite+Color<br>InlineGeneric32:101.458i |

### **SAFETY FEATURES & REGULATORY COMPLIANCE**

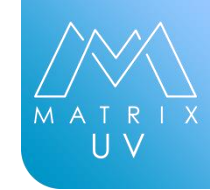

Keep your printer out of direct sunlight which will interfere with performance of the printer and the UV inks

Always keep the protective UV lid down during operation UV light can be harmful with direct exposure to skin and eyes

Do not touch the print table or print head while the printer is in use

Keep hair jewelry and loose clothing away from moving parts

Do not attempt to repair your printer unless the guide specifically says to do so

Only certified Azon service technicians should disassemble repair or access internal components

When performing maintenance always unplug the power cord from the electrical outlet

Only use Azon UV Inks and cleaners with your printer

Keep all inks, cleaners and primers out of reach of children

Use promoters in a well-ventilated area

Store inks in a cool dark and dry location

Dispose of all expired and uncured inks in accordance to local and state laws

All UV inks have a shelf life expiration dates are specified on each ink cartridge and must be disposed of properly after expiration

Always wear provided safety glasses and nitrile gloves whenever there is the possibility of exposure to uncured inks

### SITE PREPARATION GUIDE MATRIX UV 1206/1206 Cubejet/1206 Monsterjet

Printer is shipped in wooden crate. Due to the delicate nature of the equipment, it is essential that you have the proper equipment available for handling and moving the shipping crates. Before opening them, you should check the condition of the box. If it is damaged, you should immediately inform us. All equipment must be uncrated by a qualified service engineer.

| Printer with transport box             | Only Printer                           |
|----------------------------------------|----------------------------------------|
| Width 1500mm(59,05in)                  | Width 1330mm(52,36in)                  |
| Length 2470mm(97,24in)                 | Length2120mm(83,46in)                  |
| Height 1410-2040 mm<br>(55,51-80,31in) | Height 1120-1750 mm<br>(44,09-68,89in) |
| Weight: 600-700 kg                     | Weight 350-450 kg                      |

Printer must be installed in an area large enough to allow for normal operation of the printer. [minimum 1000 mm / 40in from each side of the printer]

After unpacking printer can be pushed to its final destination, once set make sure wheels are disabled in order to get best balance possible. Additional balancing can be done by rotating red wheel on each foot. [ 6 of them in total ]

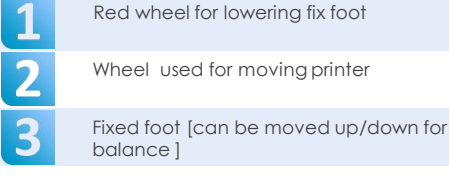

SITE PREPARATION GUIDE

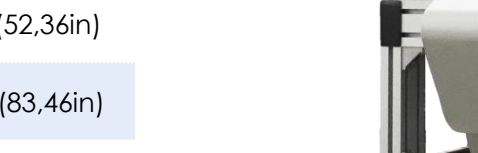

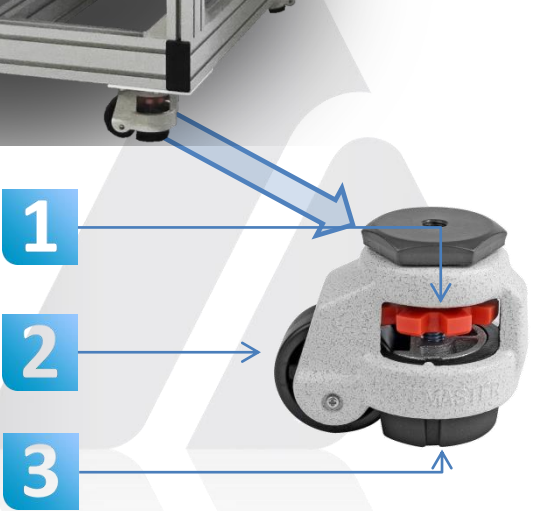

### SITE PREPARATION GUIDE MATRIX UV 1806/1806 Cubejet/1806 Monsterjet

Printer is shipped in wooden crate. Due to the delicate nature of the equipment, it is essential that you have the proper equipment available for handling and moving the shipping crates. Before opening them, you should check the condition of the box. If it is damaged, you should immediately inform us. All equipment must be uncrated by a qualified service engineer.

| Printer with transport box             | Only Printer                           |
|----------------------------------------|----------------------------------------|
| Width 1500mm(59,05in)                  | Width 1330mm(52,36in)                  |
| Length 3000mm(118,11in)                | Length2850mm(112,20in)                 |
| Height 1410-2040 mm<br>(55,51-80,31in) | Height 1120-1750 mm<br>(44,09-68,89in) |
| Weight: 700-800 kg                     | Weight 450-550 kg                      |

Printer must be installed in an area large enough to allow for normal operation of the printer. [**minimum 1000 mm from each side of the printer**]

After unpacking printer can be pushed to its final destination, once set make sure wheels are disabled in order to get best balance possible. Additional balancing can be done by rotating red wheel on each foot. [ 6 of them in total ]

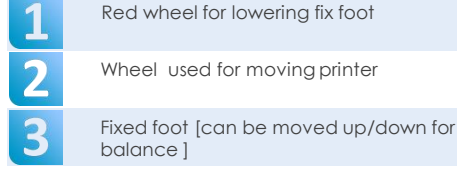

### SITE PREPARATION GUIDE

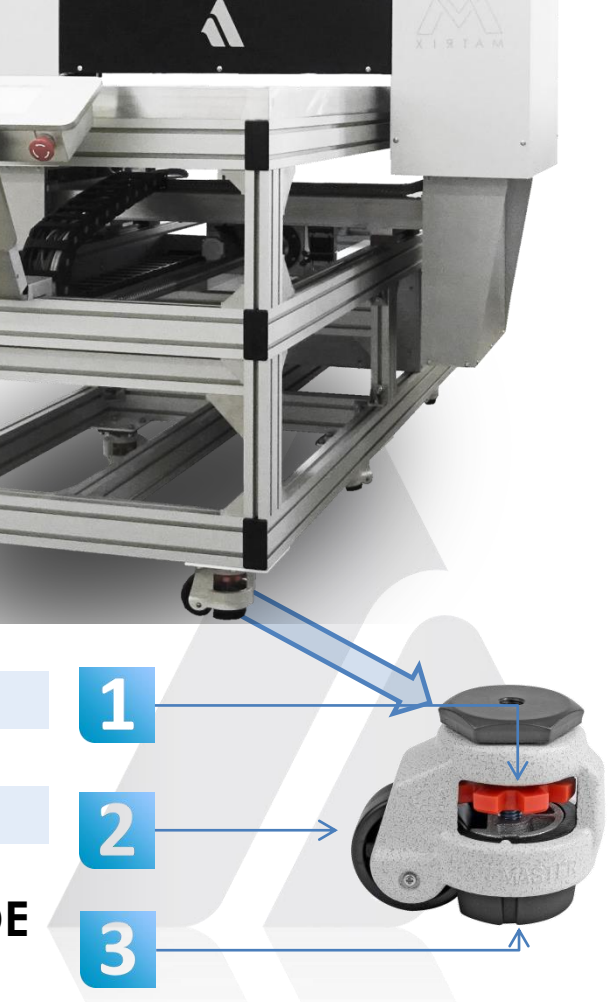

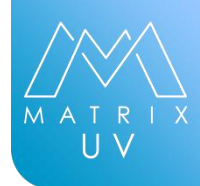

### MATRIX UV 1211/2511, CUBEJET 1211/2511, MONSTERJET 1211/2511

Printer is shipped in wooden crate. Due to the delicate nature of the equipment, it is essential that you have the proper equipment available for handling and moving the shipping crates. Before opening them, you should check the condition of the box. If it is damaged, you should immediately inform us. All equipment must be uncrated by a qualified service engineer.

| Printer with transport box             | Only Printer                                 |  |
|----------------------------------------|----------------------------------------------|--|
| Width 1600mm(62,99in)                  | Width 1860mm(73,22in)                        |  |
| Length 2600 mm(102,36in)               | Length 2200mm(86,61in)<br>/ 3500mm(137,79in) |  |
| Height 1410-2040 mm<br>(55,51-80,31in) | Height 1120-1750 mm<br>(44,09-68,89in)       |  |
| Weight: 900-1100 kg                    | Weight 400 kg /710 kg                        |  |

Printer must be installed in an area large enough to allow for normal operation of the printer. [**minimum 1000 mm from each side of the printer**]

After unpacking printer can be pushed to its final destination, once set make sure wheels are disabled in order to get best balance possible. Additional balancing can be done by rotating red wheel on each foot. [ 6 of them in total ]

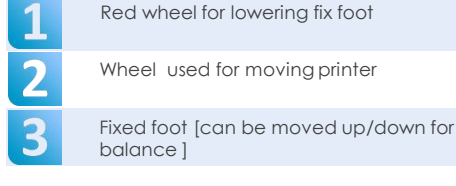

### SITE PREPARATION GUIDE

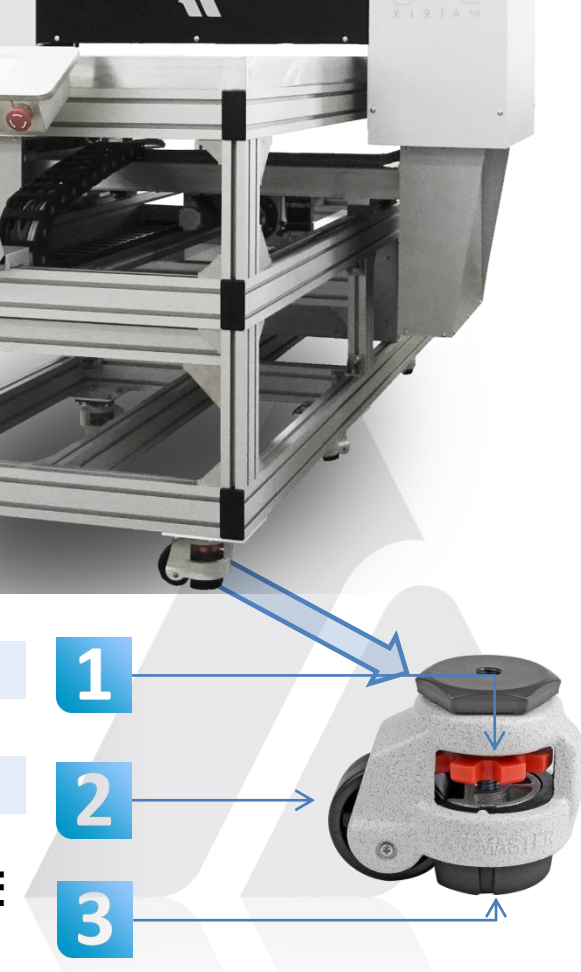

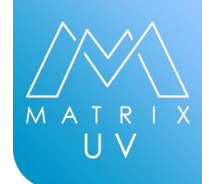

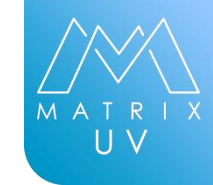

When planning the print production area, it is important to ensure that the floor surface is solid, smooth, level, and free from any holes or indentations. Floor covering material should be durable and easy to clean.

Floor load-bearing capabilities in the print production area are an essential consideration. This will require consulting the structural engineer for the building in which the printer is to be installed. See the Specifications on page above for the shipping and weight of the printer.

During installation, the printer will be leveled to ensure accurate media feeding. The printer and table feet can be adjusted to compensate for a maximum floor slope. (elevation change)

#### YOUR PRINTER IS DESIGNED TO OPERATE IN THE FOLLOWING ATMOSPHERIC CONDITIONS;

|              | Working condition     | Shut-down conditions<br>[max shut down 1 month] | Storage condition<br>[without ink in system] |  |
|--------------|-----------------------|-------------------------------------------------|----------------------------------------------|--|
| Temperature: | 20-30 degrees Celsius | 10-30 degrees Celsius                           | 5-35 degrees Celsius                         |  |
| Humidity:    | 45-80%                | 45-80%                                          | 10-40%                                       |  |

The printer emit low levels of fumes and odor. If desired, customers may prepare a solvent-resistant, fire-resistant exhaust fan capable of expelling air from the printer to the outside of the building, as well as all necessary duct work prior to the date of printer installation. The customer should work with a heating, ventilation, and air conditioning contractor to ensure that the ventilation system works and complies with local building codes.

#### WASH STATION

Wash station or suitable washing facilities must be provided to be used in the event of emergency, should chemical splashing occur while system operators are handling inks. The provision of these facilities will help to reduce the risk of irritation and possible damage to the eyes and/or skin.

#### **OPERATING POWER REQUIREMENTS**

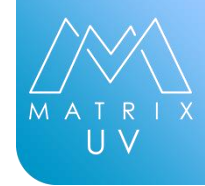

|                 | Delta (USA/Canada) Configuration | Wye (European) Configuration: |
|-----------------|----------------------------------|-------------------------------|
| Voltage         | 110-120VAC 1 Phase               | 220-240VAC 1 Phase            |
| Frequency       | 50 to 60 Hz                      | 50 to 60 Hz                   |
| Current         | 30 Amps maximum steady state     | 30 Amps maximum steady state. |
| Circuit breaker | 30 Amps slow blow                | 30 Amps slow blow             |

### WARNING

Danger of electrical short, shock, electrocution, or fire

Connect to an electrical outlet that complies with this machine's ratings (for voltage, frequency, and current)

Never use out of doors or in any location where exposure to water or high humidity may occur. Never touch with wet hands

Never allow any foreign object to get inside never expose to liquid spills

ever place any flammable object nearby, never use a combustible aerosol spray nearby, never use in any location where gases can accumulate

Handle the power cord, plug, and electrical outlet correctly and with care. Never use any article that is damaged

When using an extension cord or power strip, use one that adequately satisfies the machine's ratings (for voltage, frequency, and current)

Connect to ground

Position so that the power plug is within immediate reach at all times

If sparking, smoke, burning odor, unusual sound, or abnormal operation occurs, immediately unplug the power cord, never use if any component is damaged

Do not use the supplied power supply cord for other products

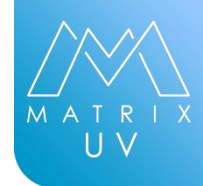

#### POWER CORD HANDLING

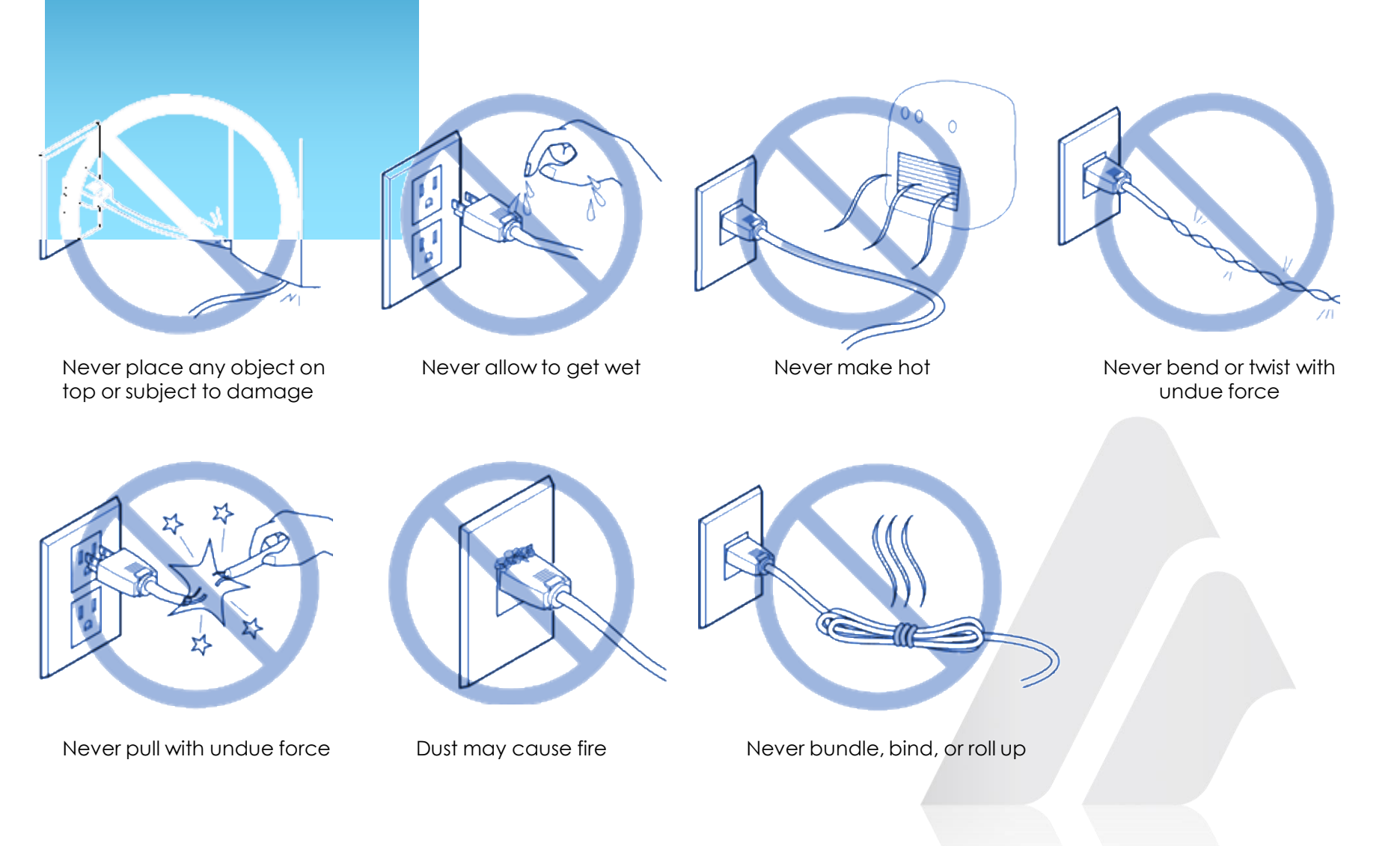

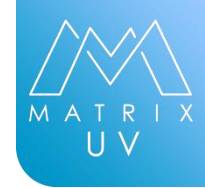

#### CONECTIVITY

| Туре    | Purpose                  |
|---------|--------------------------|
| USB     | Maintenance ,<br>Service |
| Network | Printing                 |

#### HOST COMPUTER REQUIREMENTS

We recommend that you use provided RIP software

It is your responsibility to procure and configure computer hardware which, at the minimum, meets the software's basic computational and data handling needs Provided RIP software is used to generate the print files which are downloaded to the Matrix The following is the provided RIP computers suggested **minimum** hardware and software requirements

#### **OPERATING SYSTEM**

Windows 10

#### CPU

15 Processor or Higher

#### **OTHER SPEC**

512 Gb Hard Drive 8 Gb RAM per CPU 4 Gb Graphic Card 1 USB Port DVD-ROM drive required Network Port TCP/IP

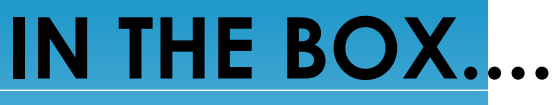

Following items should be accounted for

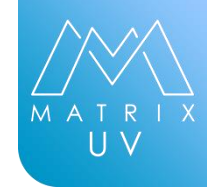

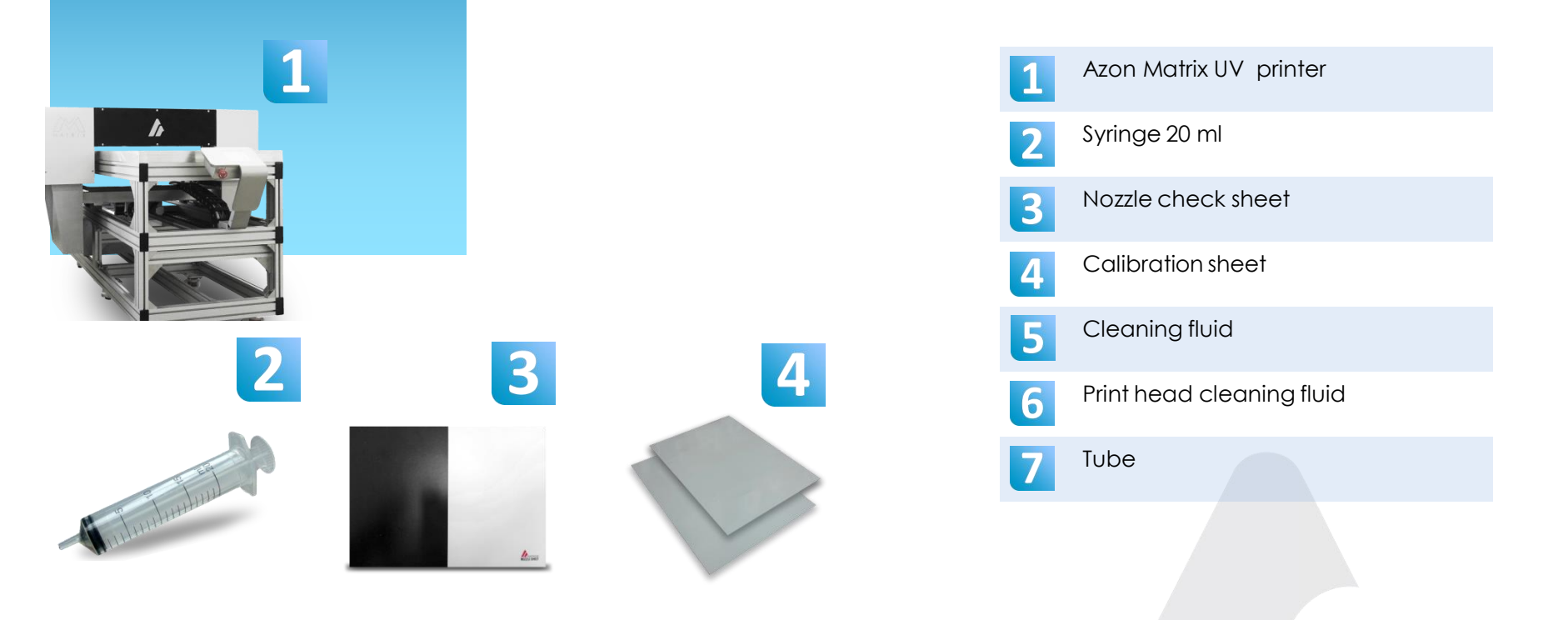

7

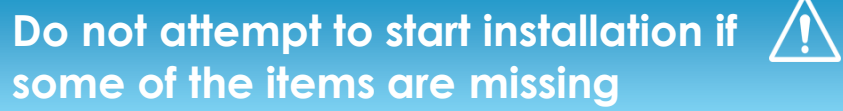

In case of item missing please contact your azon printer representive

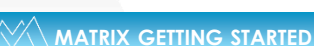

I B IN HUBBLE I IN

5

6

AZON

### IN THE BOX....

Following items should be accounted for.....

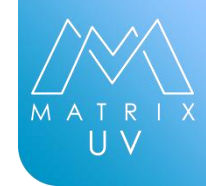

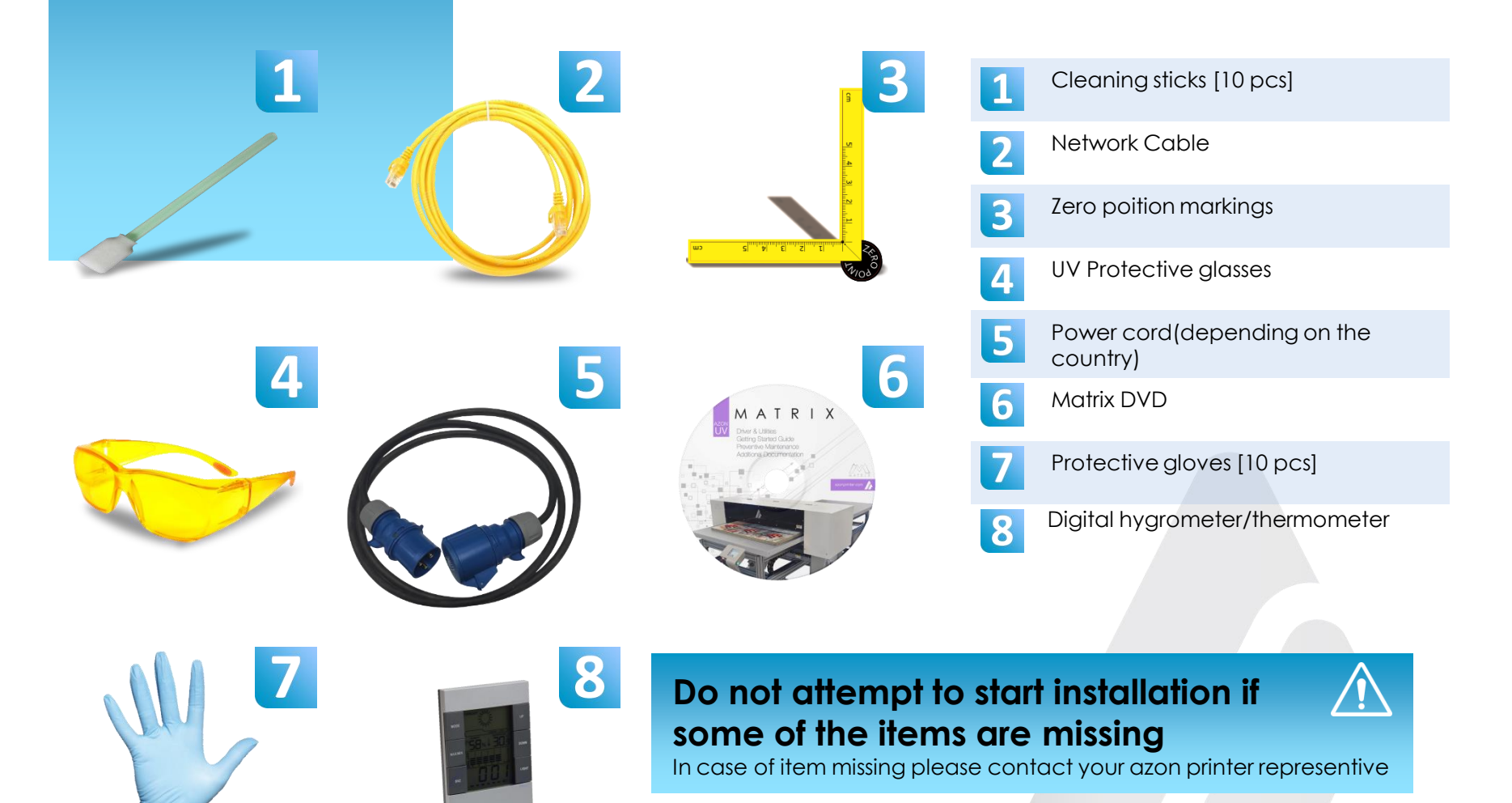

### IN THE BOX....

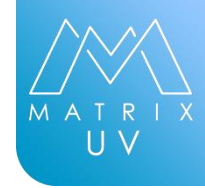

| Azon Matrix Series printer      |       | 1 pcs  | Check YES/NO   |
|---------------------------------|-------|--------|----------------|
| Cleaning liquid 250ml           |       | 1 pcs  | Check YES/NO   |
| Printhead cleaning liquid 250ml |       | 1 pcs  | Check YES/NO   |
| Syringe 20ml                    |       | 1 pcs  | Check YES/NO   |
| Nozzle check sheet              |       | 1 pcs  | Check YES/NO   |
| Calibration plate               |       | 2 pcs  | Check YES/NO   |
| Tube for connect syringe and do | Imper | 1 pcs  | Check YES/NO   |
| Cleaning sticks                 |       | 10 pcs | Check YES/NO   |
| CAT5 UTP Patch cable 10m        |       | 1 pcs  | Check YES/NO   |
| Zero positon yellow markings    |       | 5 pcs  | Check YES/NO   |
| Uv protective glasses           |       | 1 pcs  | Check YES/NO   |
| Power cable                     |       | 1 pcs  | Check YES/NO   |
| DVD with Software & documente   | ation | 1 pcs  | Check YES/NO   |
| Protective gloves               |       | 10 pcs | Check YES/NO   |
| Digital hygrometer/thermometer  |       | 1 pcs  | Check YES / NO |

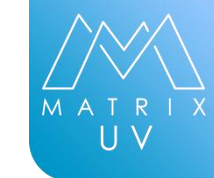

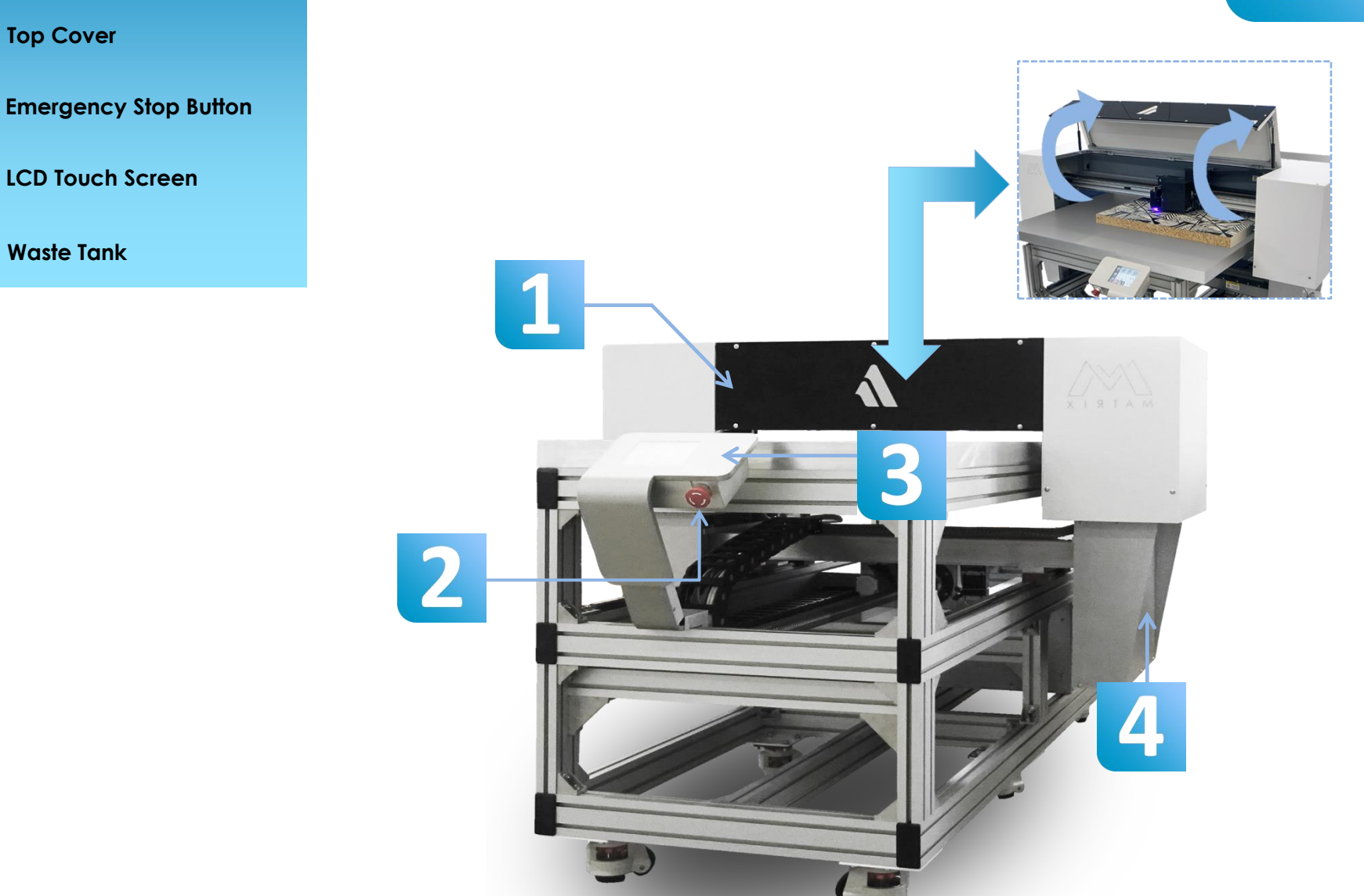

1

B

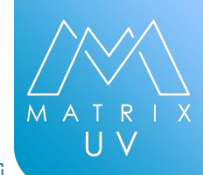

Carriage Motor

Purge Tray [Left, only Matrix 1211/2511]

3 Carriage Belt

2

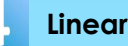

Linear Encoder

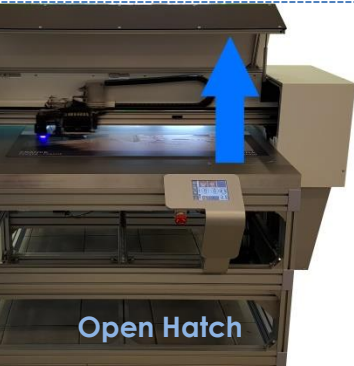

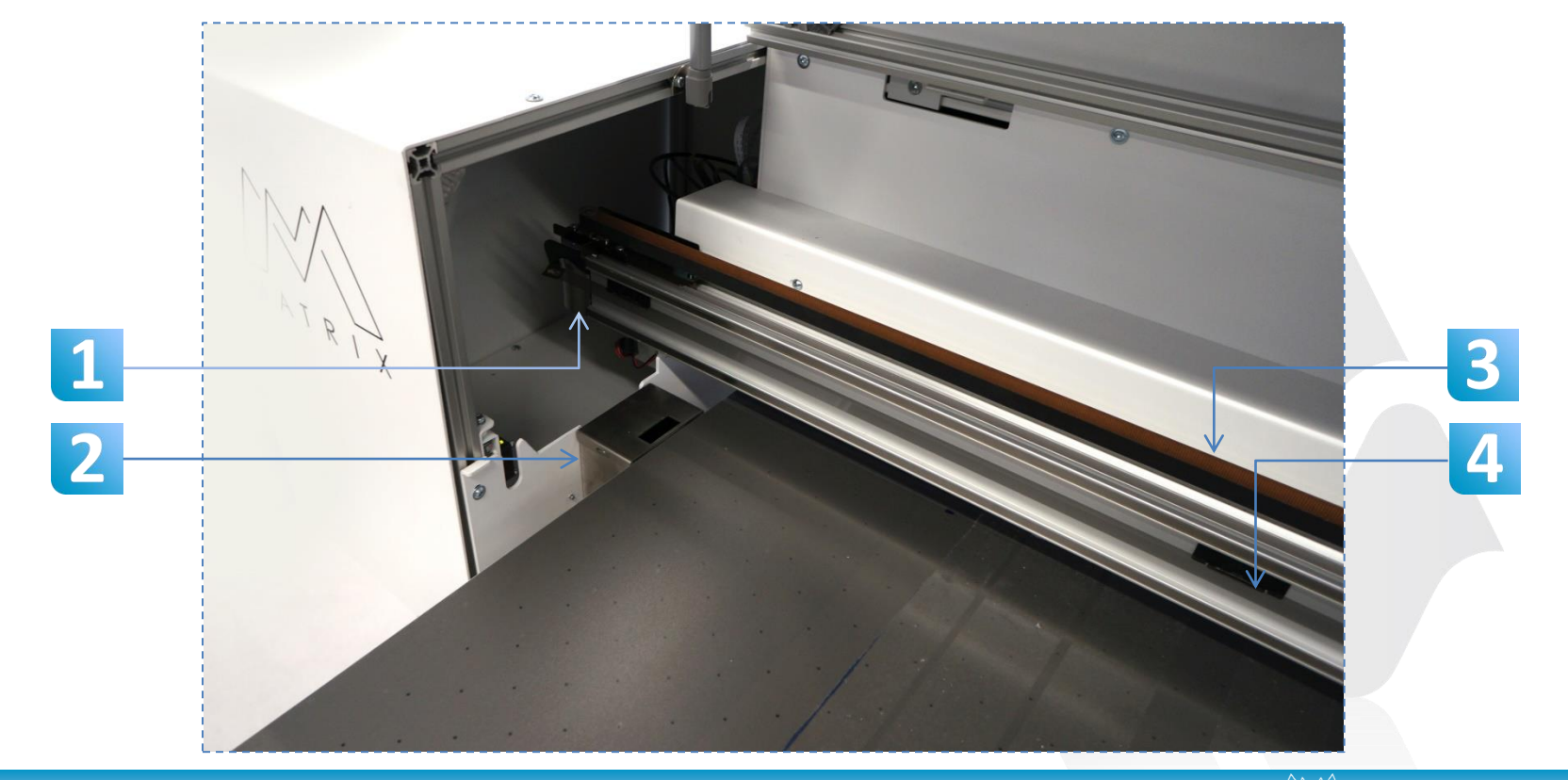

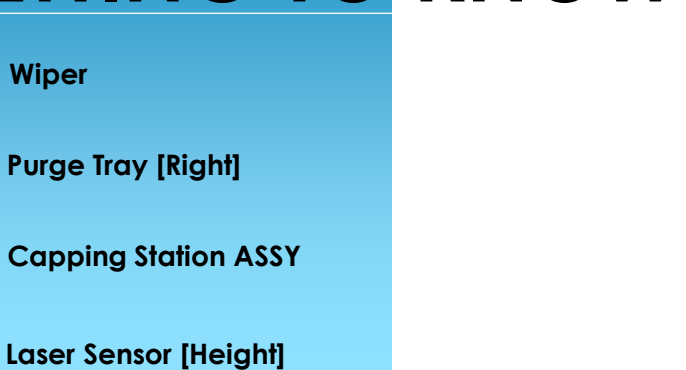

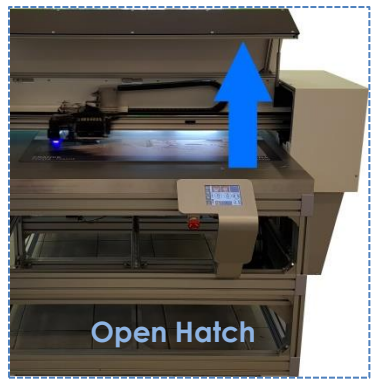

UV

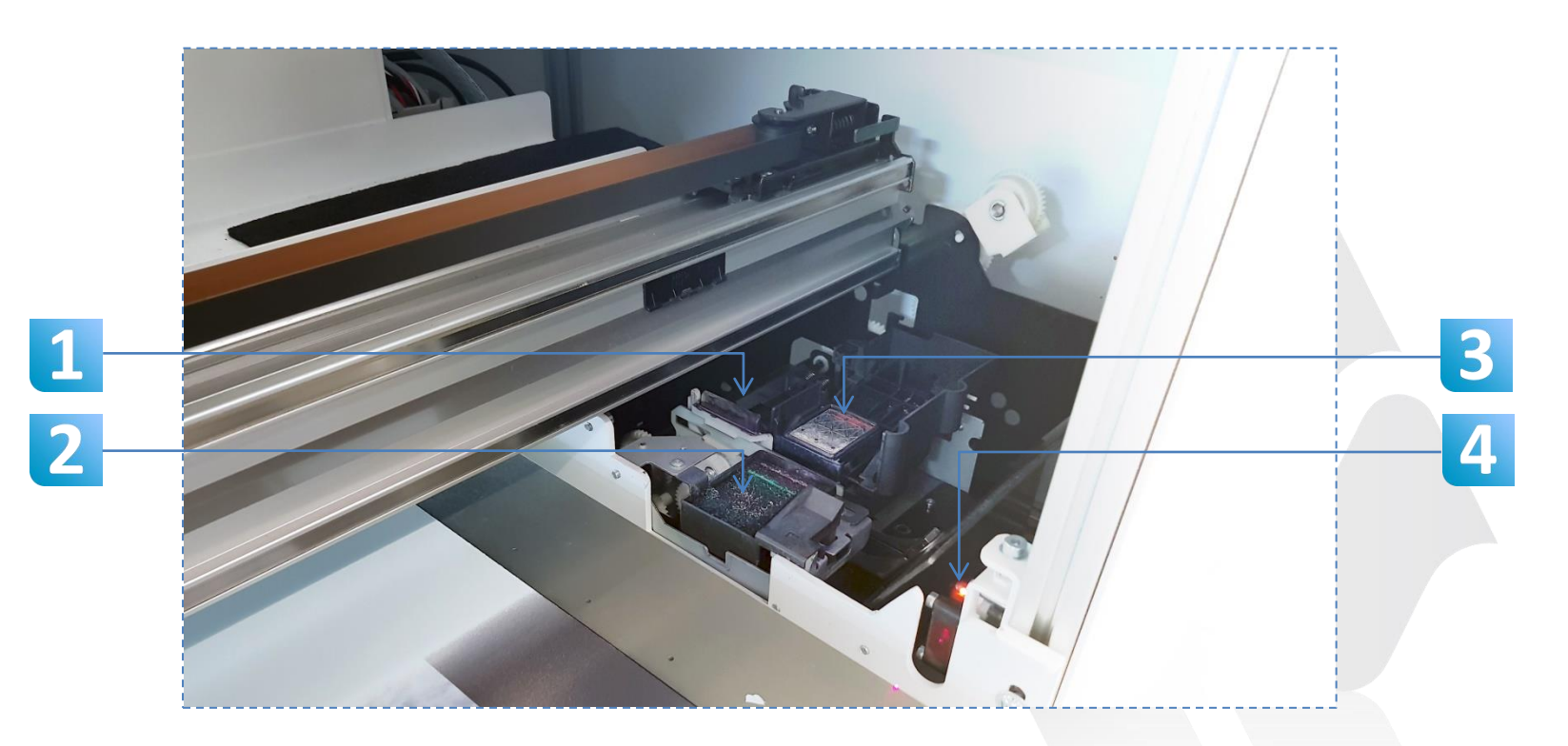

azonprinter.com

Wiper

2

B

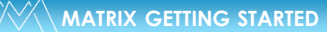

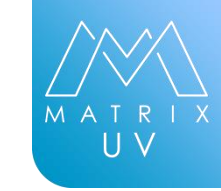

#### K,G/W,W Bottles

Print Unit CP

2

3

C,M,Y Bottles

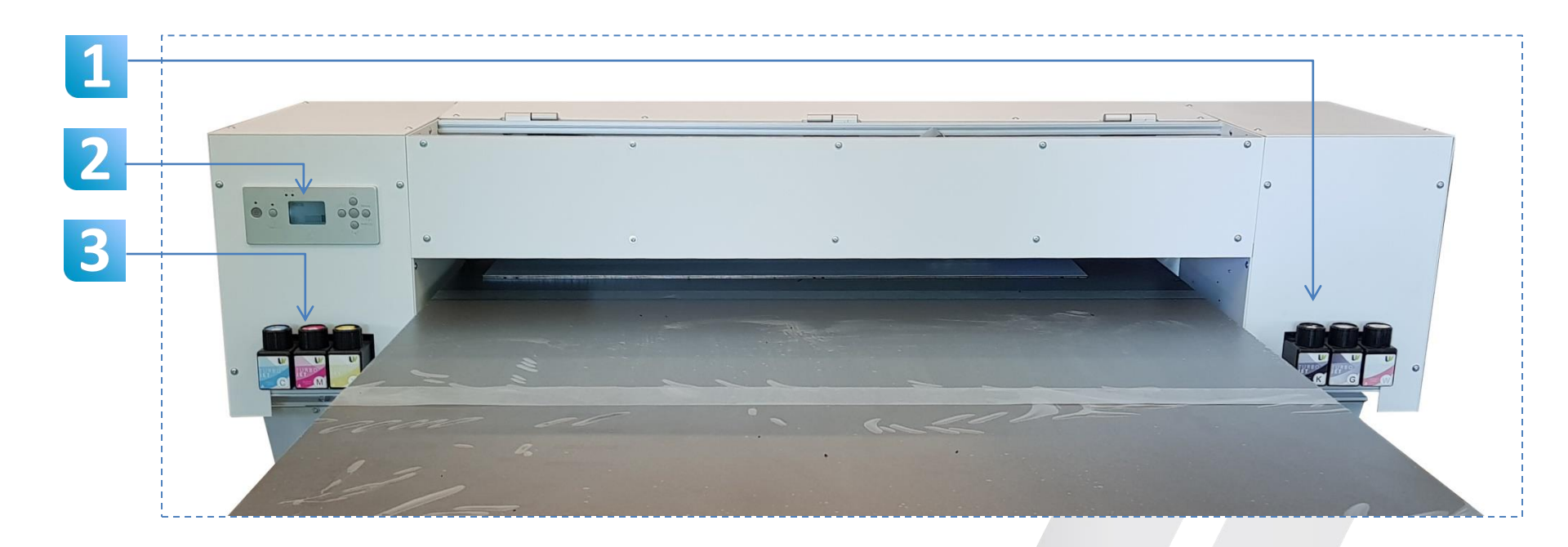

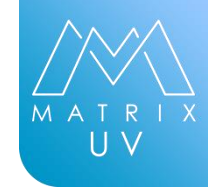

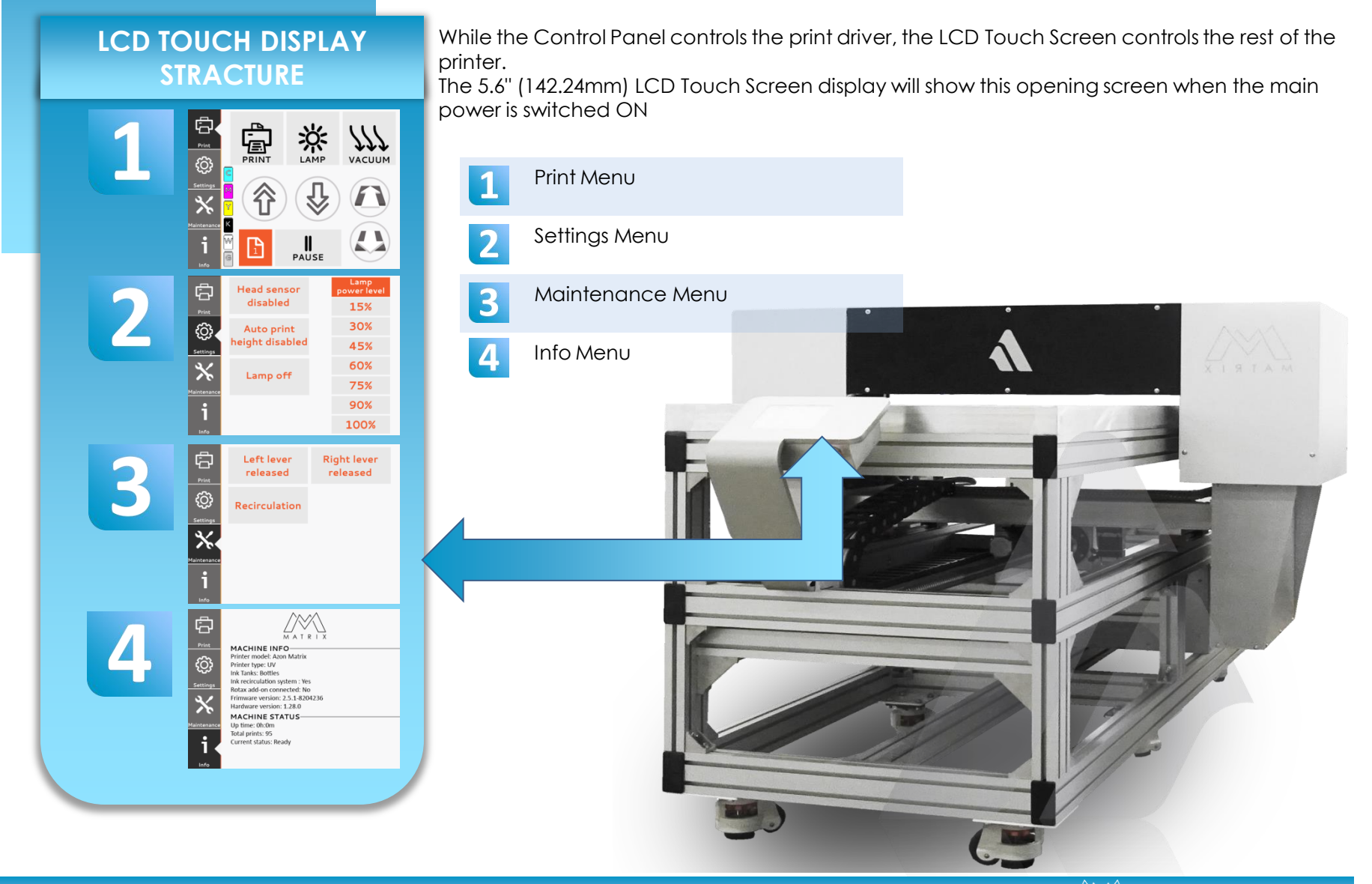

azonprinter.com

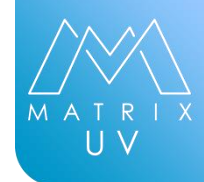

1

#### Print Menu

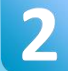

**Settings Menu** 

3

Maintenance Menu

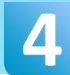

Info Menu

#### Print On/Off

Sets the printer in print mode , printer unit will go forward till it reach rear EM sensor. Once in print mode user cannot move printer forward backward.

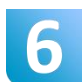

#### Lamp On/Off

Turns the Auto lamp on and off [Orange button indicate that function is on , gray button means its off.] If the auto lamp is on , lamp will work only during the print.

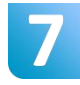

#### Vacuum On/Off

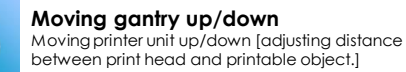

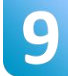

Moving gantry forward/backward

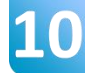

Ink Levels [once it starts blinking its time to refill bottles]

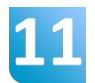

#### Single layer printing mode

Single layer printing mode [used when printing in inline or just one layer] Tap to switch on 2, 3 or infinity number of layers

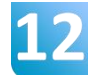

Pause can be use to stop machine during the print to adjust distance between print head and printable object.

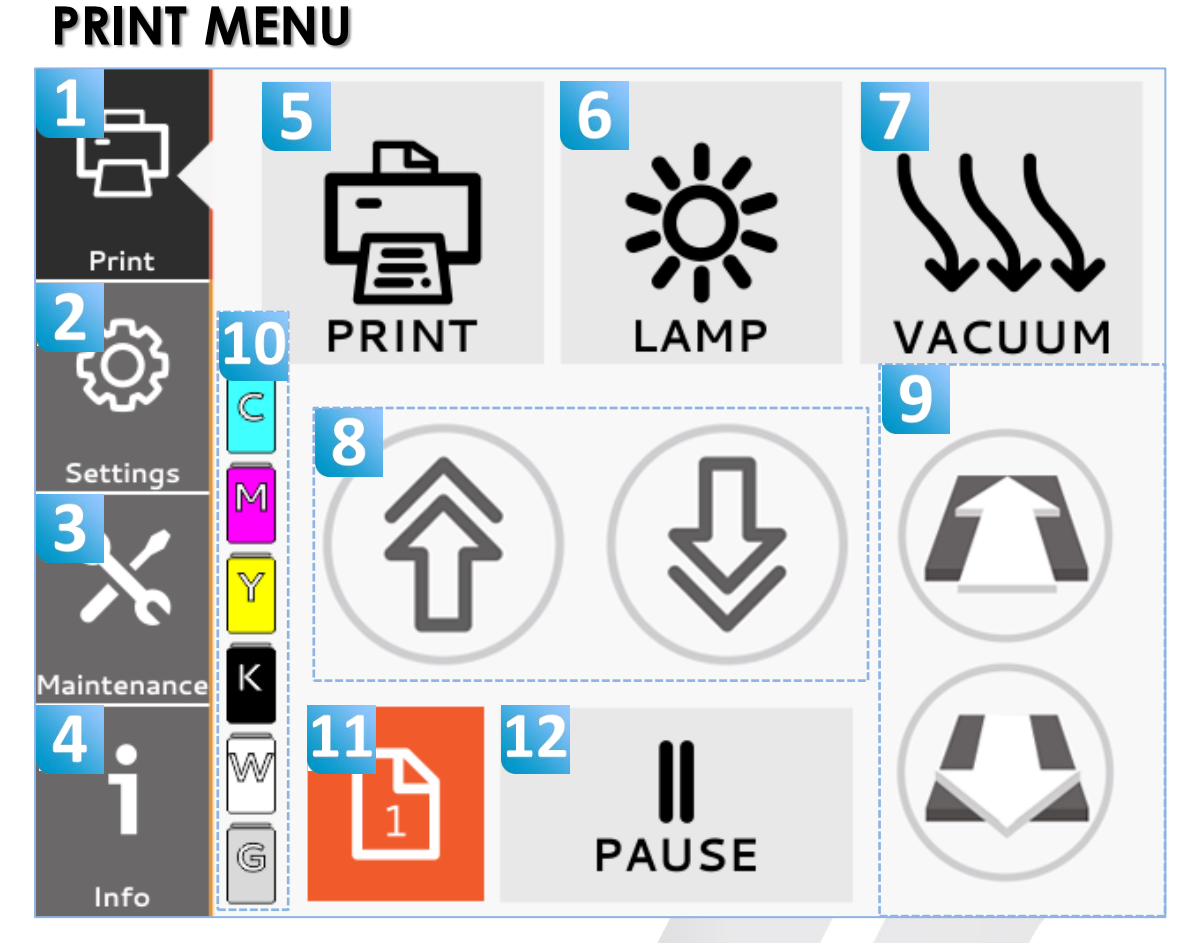

azonprinter.com

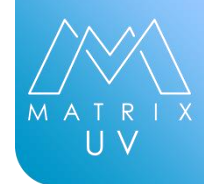

1

Print Menu

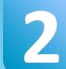

**Settings Menu** 

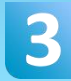

Maintenance Menu

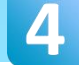

Info Menu

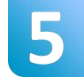

Disable head sensor Command will deactivate laser sensors for automatic height check. User need to adjust height manually.

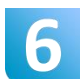

Disable auto height check Disable auto height check function (Once activated print mode machine will automatically check for objects on the table and adjust height accordingly, this command will deactivate that feature.]

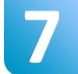

Lamp On/Off

Manually turning the lamp on/off printer does not need to be in print mode for lamp to work.

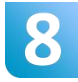

UV lamp power levels

UV lamp output power adjustment [depends on printable material]

### **SETTINGS MENU**

|            | 5<br>Head sensor | 8 Lamp<br>power level |
|------------|------------------|-----------------------|
| Print      | disabled         | 15%                   |
| ැටි        | 6 Auto print     | 30%                   |
| Settings   | height disabled  | 45%                   |
|            | 7                | 60%                   |
| aintenance | сатр отт         | 75%                   |
| •          |                  | 90%                   |
| Info _     |                  | 100%                  |

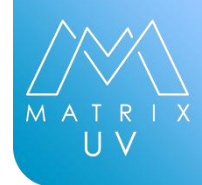

1

Print Menu

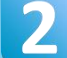

Settings Menu

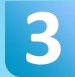

Maintenance Menu

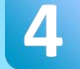

Info Menu

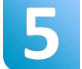

Left Lever Rise/Lower left lever.

6

Agitation On Demand , white ink only

Recirculation

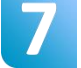

**Right Lever** Rise/Lower left lever .

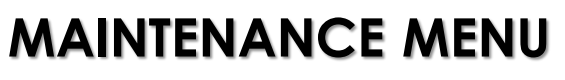

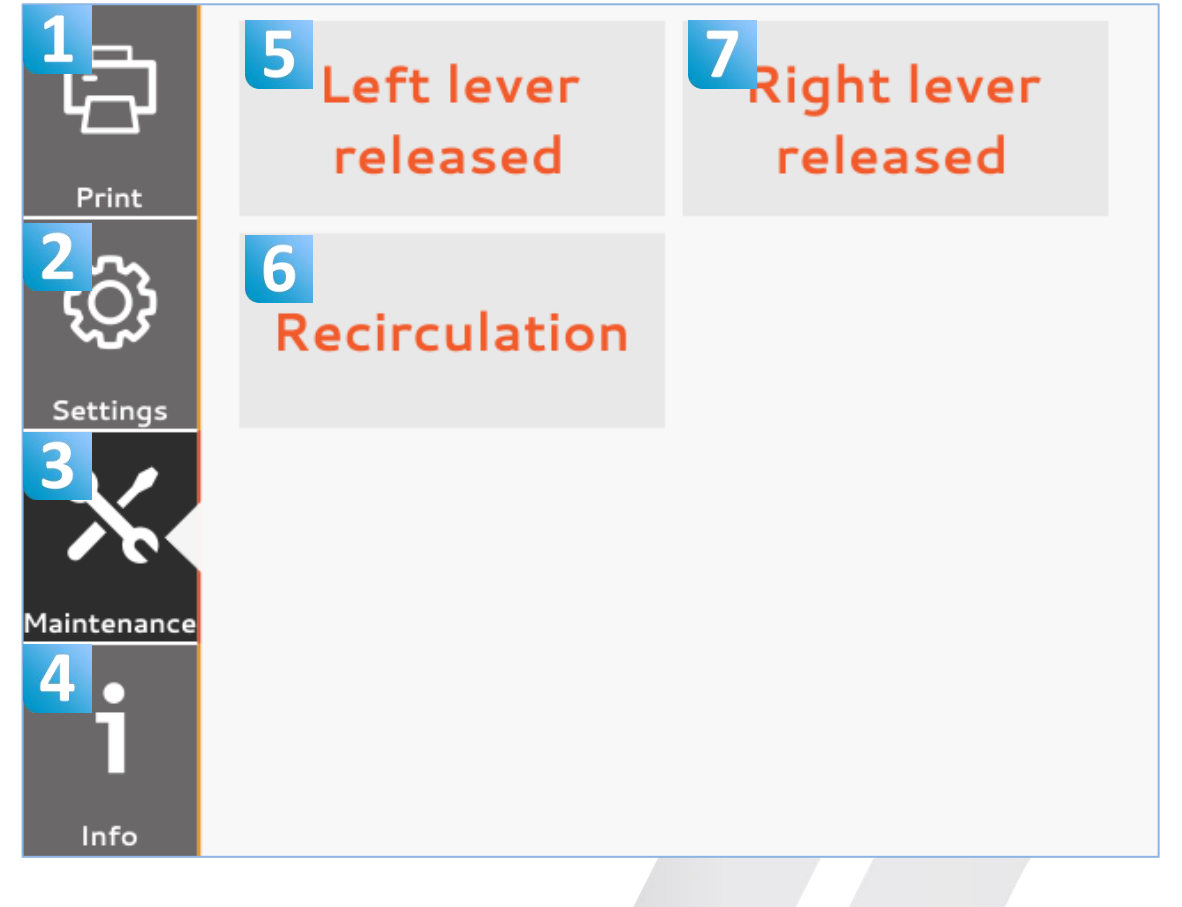

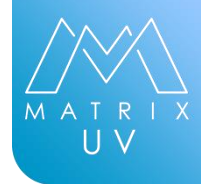

Print Menu

Settings Menu

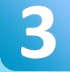

Maintenance Menu

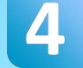

Info Menu

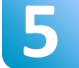

Machine Info

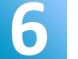

**Machine Status** 

### Info Menu

5

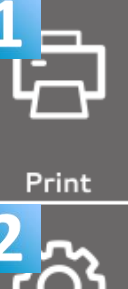

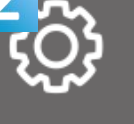

Settings 3

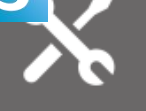

Maintenance

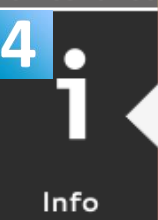

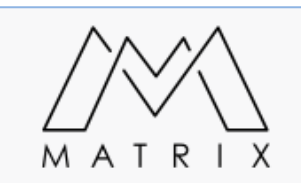

MACHINE INFO Printer model: Azon Matrix Printer type: UV

Ink Tanks: Bottles Ink recirculation system : Yes Rotax add-on connected: No Frimware version: 2.5.1-8204236 Hardware version: 1.28.0

#### MACHINE STATUS-

Up time: 0h:0m Total prints: 95 Current status: Ready

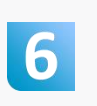

MATRIX GETTING STARTED

### PRINTER CONTROL PANEL

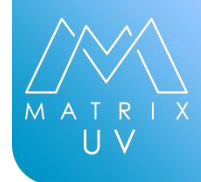

1

**On/Off** Sub Power switch (printing unit on/off)

2

Pause Pause button DO NOT USE THIS ONE / Hold 3 sec to reset the printer

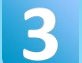

**Up Arrow** Up Arrow(used in menu navigation)

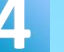

Enter

Left Arrow Left Arrow (used in menu navigation) / Media adjustment always need to be set on Roll Icon

6

**Down Arrow** Down Arrow (used in menu navigation)

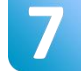

Menu Button /Right Arrow Menu Button/Right Arrow/Hold 3 sec for small cleaning

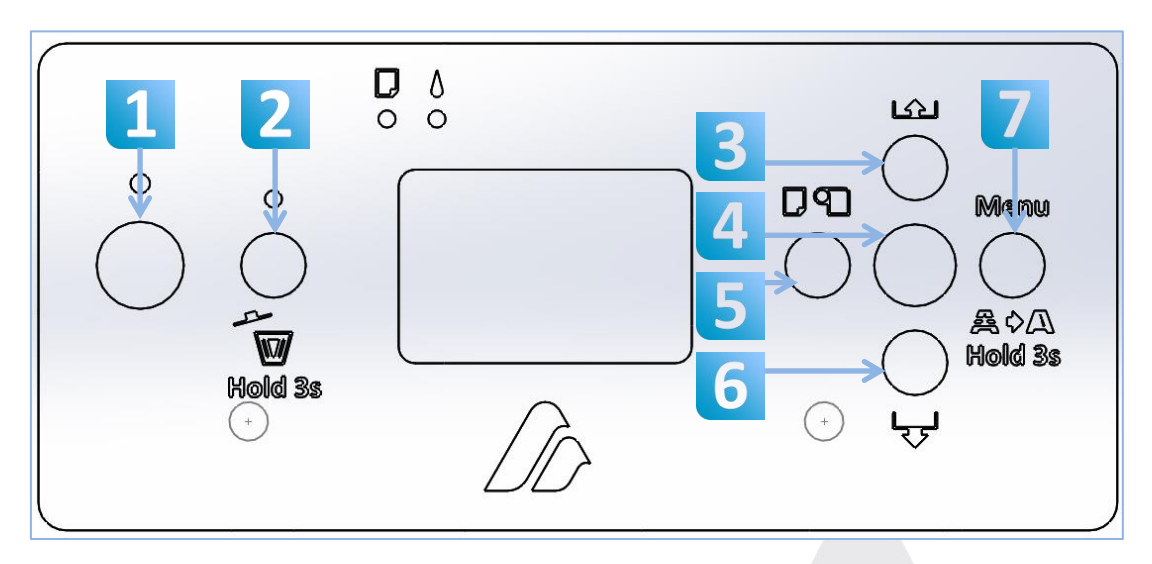

# PRINTER CONTROL PANEL INDICATOR

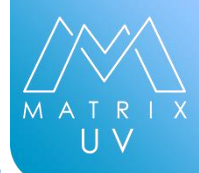

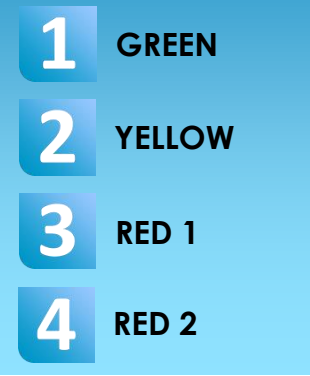

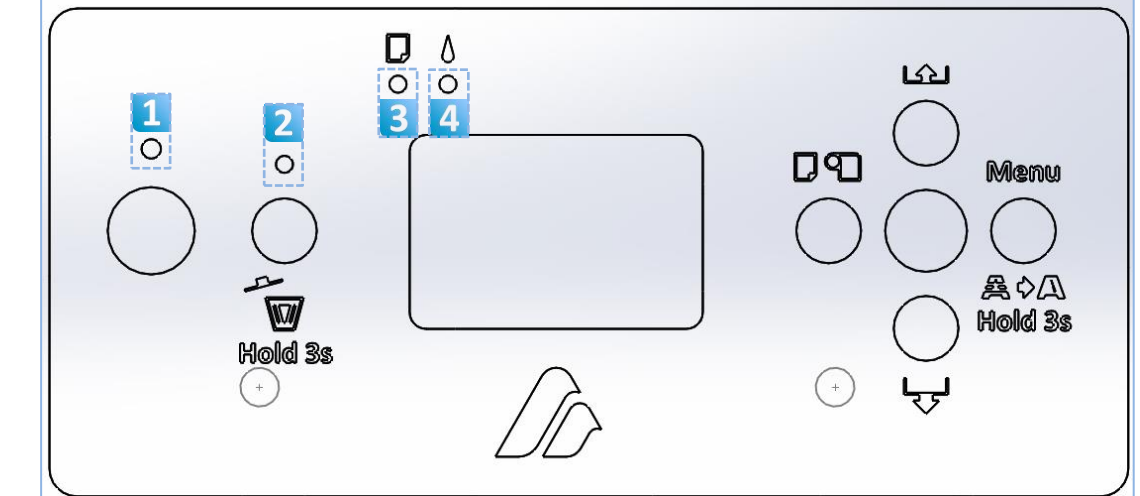

| Green    | Yellow   | Red1     | Red2     | Status                                           |
|----------|----------|----------|----------|--------------------------------------------------|
| Flasing  | Off      | Off      | Off      | Power On / Cleaning / Printer busy /<br>Printing |
| Solid    | Off      | Off      | Off      | Printer Ready                                    |
| Solid    | Solid    | Off      | Off      | Pause , Menu setting                             |
| Off      | Solid    | Off      | Solid    | Ink notice , warning , error                     |
| Solid    | Solid    | Flashing | Off      | Media Error                                      |
| Flashing | Flashing | Flashing | Flashing | Service Call                                     |

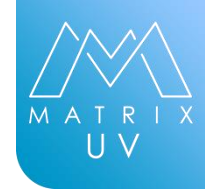

If you bought a complete set of ink bottles with your machines - Cyan, Magenta, Yellow, Black, White, Gloss It is extremely important to follow all guide lines and procedures when using any type of UV ink.

#### Why?

UV inks when uncured can be harmful. Once cured by the UV/LED light inside your printer they are no longer harmful and can be handled freely.

- Inks are to be stored in a dry, cool location away from children.
- Keep inks out of direct sunlight.
- Always gently shake only the white ink bottle before you refill the printer. Shake for 1 minute.

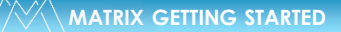

### **INK BOTTLE LABEL**

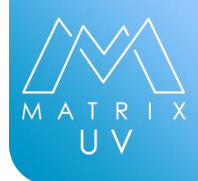

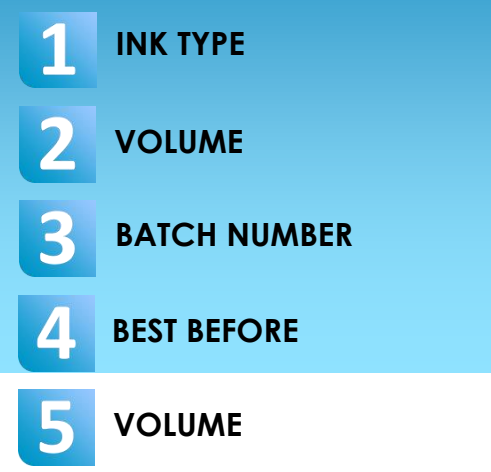

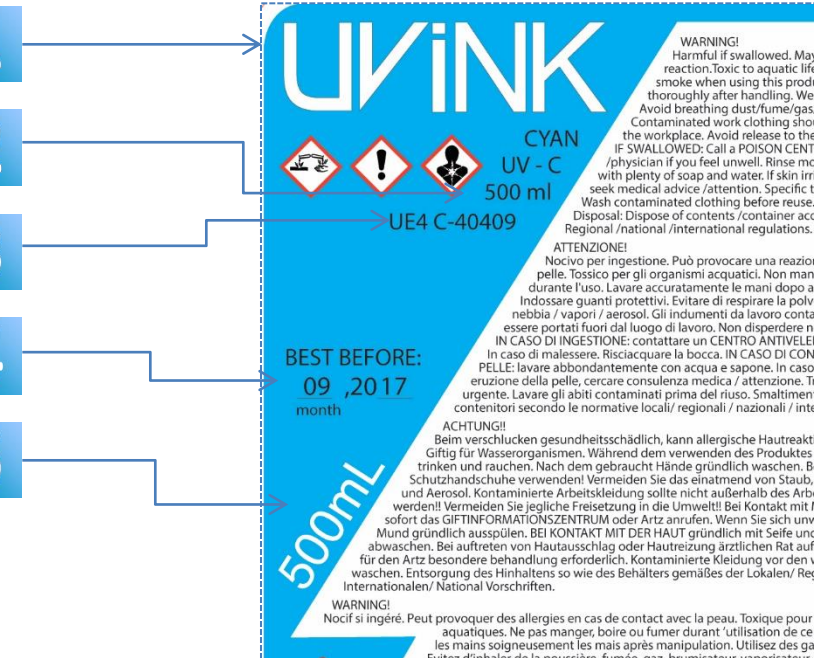

Harmful if swallowed. May cause allergic skin reaction.Toxic to aquatic life. Do not eat, drink, or smoke when using this product. Wash hands thoroughly after handling. Wear protective gloves. Avoid breathing dust/fume/gas/mist/vapor/spray. Contaminated work clothing should not be allowed out of the workplace. Avoid release to the environment. IF SWALLOWED: Call a POISON CENTER or doctor /physician if you feel unwell. Rinse mouth. IF ON SKIN: Wash with plenty of soap and water. If skin irritation or rash occurs, seek medical advice /attention. Specific treatment is urgent. Wash contaminated clothing before reuse. Disposal: Dispose of contents /container according to local /

Nocivo per ingestione. Può provocare una reazione allergica della pelle. Tossico per gli organismi acquatici. Non mangiare, bere o fumare durante l'uso. Lavare accuratamente le mani dopo aver maneggiato. Indossare guanti protettivi. Evitare di respirare la polvere / i fumi / gas / la nebbia / vapori / aerosol. Gli indumenti da lavoro contaminati non devono essere portati fuori dal luogo di lavoro. Non disperdere nell'ambiente. IN CASO DI INGESTIONE: contattare un CENTRO ANTIVELENI o un medico In caso di malessere. Risciacquare la bocca. IN CASO DI CONTATTO CON LA PELLE: lavare abbondantemente con acqua e sapone. In caso di irritazione o eruzione della pelle, cercare consulenza medica / attenzione. Trattamento specifico urgente. Lavare gli abiti contaminati prima del riuso. Smaltimento: Smaltire i prodotti / contenitori secondo le normative locali/ regionali / nazionali / internazionali.

Beim verschlucken gesundheitsschädlich, kann allergische Hautreaktionen verursachen. Glifti für Vasserorganismen Während dem verwendigscher induktakunien verunsachen. Gliftig für Vasserorganismen Während dem verwenden des Produktes nichts essen, trinken und rauchen. Nach dem Jebraucht Hände gründlich waschen. Beim Gebrauch Schutzhandschube verweiden Vermeiden Sie das einatmend von Staub, Rauch, Gas, Dampf und Aerosol. Kontaminierte Arbeitskleidung sollte nicht außerhalb des Arbeitsplatzes getragen werden!! Vermeiden Sie jegliche Freiszung in die Unwelt! Bei Kontak mit den gebuge werden!! Vermeiden Sie jegliche Freiszung in die Unwelt!! Bei Kontak mit Mund und Rachen sofort das GIFTINFORMATIONSZENTRUM oder Artz anrufen. Wenn Sie sich unwohl fühlen den Mund gründlich ausspülen. BEI KONTAKT MIT DER HAUT gründlich mit Selfe und Waser abwaschen. Bei auftreten von Hautausschlag oder Hautreizung ärztlichen Rat aufsuchen!! Hinweise für den Artz besondere behandlung erforderlich. Kontaminierte Kleidung vor den wieder Gebrauch waschen. Entsorgung des Hinhaltens so wie des Behälters gemäßes der Lokalen/ Regionalen

Nocif si ingéré. Peut provoquer des allergies en cas de contact avec la peau. Toxique pour les organismes aquatiques. Ne pas manger, boire ou fumer durant 'utilisation de ce produit Lavez-vous les mains soigneusement les mais après manipulation. Utilisez des gants de protection. Evitez d'inhaler de la poussière, fumée, gaz, brumisateur, vaporisateur, spray. Les vétements de travail contaminés ne devraient pas être autorisés à sortir du lieu de travail Eviter le rejet dans l'environnement. Si de l'encre pénètre dans votre bouche, recrachez-la immédiatement et consultez aussitôt un médecin. En cas de contact de l'encre avec la peau, nettoyez énergiquement la région à l'eau et au savon. Si des rougeurs apparaissent, demandez l'avis d'un médecin. Un traitement spécifique est urgent. Lavez les vêtements contaminés a les vêtements contaminés avant réutilisation. Elimination du contenant : Se départir des contenants et des déchets conformément à la réglementation municipale.

:AVISO! Dañoso si se ingiere. Podría causar reacción alérgica en la piel. Tóxico para la vida acuática. No comer, beber, ni fumar durante su utilización. Lávese bien las manos después de manipular. Use quantes de protección. Evitar respirar el polvo / el humo / el gas / la niebla / los vapores / aerosoles. Prendas de trabajo contaminadas no podrán sacarse del lugar de trabajo. Evitar su liberación al medio ambiente. EN CASO DE INGESTIÓN: Llamar a un CENTRO DE TOXICOLOGÍA / o a un médico Si no se siente bien. Enjuagar la boca. EN CASO DE CONTACTO CON LA PIEL: Lavar con abundante de agua y jabón. En caso de irritación de la piel o erupción, buscar el consejo médico / atención. Urge un tratamiento específico. Lavar la ropa contaminada antes de usarla nuevamente. Eliminación: Eliminar el contenido / recipiente de acuerdo con locales / Regulaciones Internacionales / regionales / nacionales.

Made in Croatia Zagorska 2 10 000 Zagreb Croatia www.azonprinter.com +385 1 461 8003

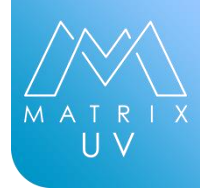

#### STEP 1

After unboxing its time to install printer at the proper location.. Refer to the site preparation guide above to choose perfect spot for printer .Connect printer into power grid [220V/110V], do not turn on printer just yet.

#### **STEP 2**

Remove transport clamps from printer. Remove tape from carriage belt

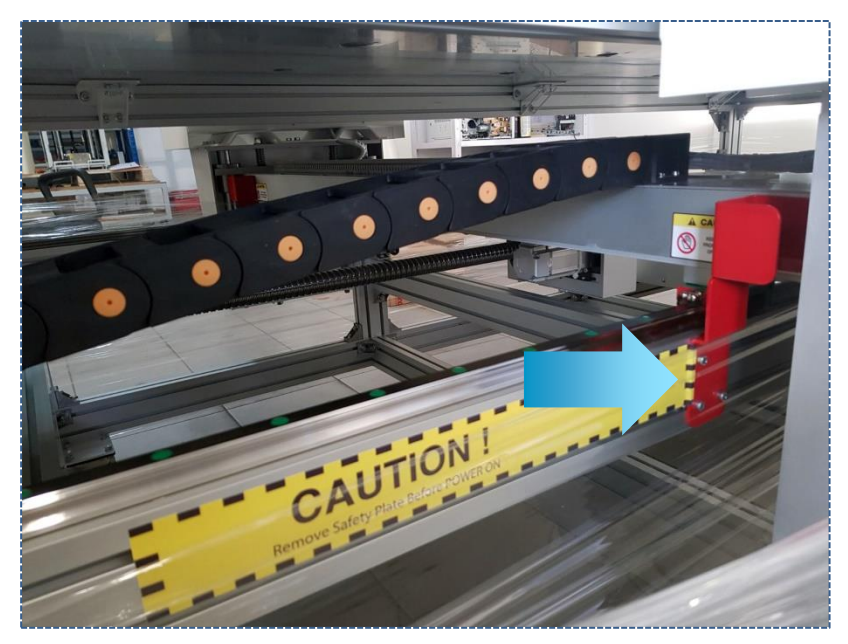

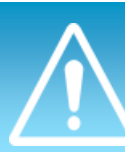

Remove clamps from all 4 sides

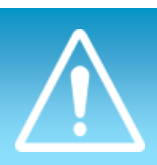

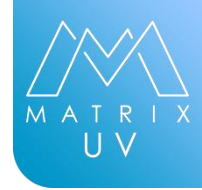

### STEP 3

Pour ink into machine bottle. Every bottle is labled, in case of pouring the ink in wrong bottle please contact your azonprinter d.o.o. distributer.

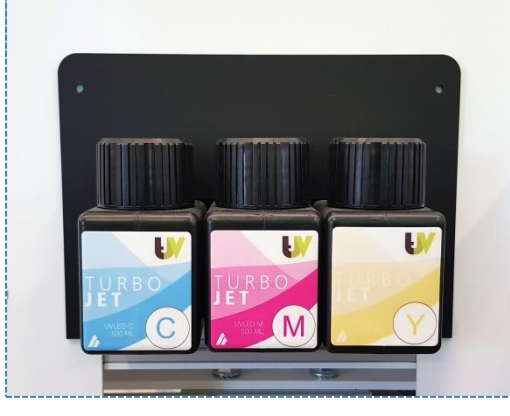

### 

Never, under any circumstances, use anything other than the specified type of ink or cleaning liquid. Non genuine azon ink or cleaning fluid may lead to machine mailfunction and loss of waranty.

### **IMPORTANT**

Before pouring white ink into printer shake it back and forth horizontally for about 1 minute each. Shake white ink only, do not shake colors or gloss

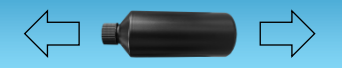

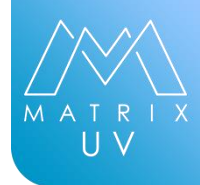

#### STEP 3

There are in total 6 bottles on printer, 3 on each side. Open one bottle at the time and pour ink inside it. Stop pouring when ink level reach "throat" of the bottle.

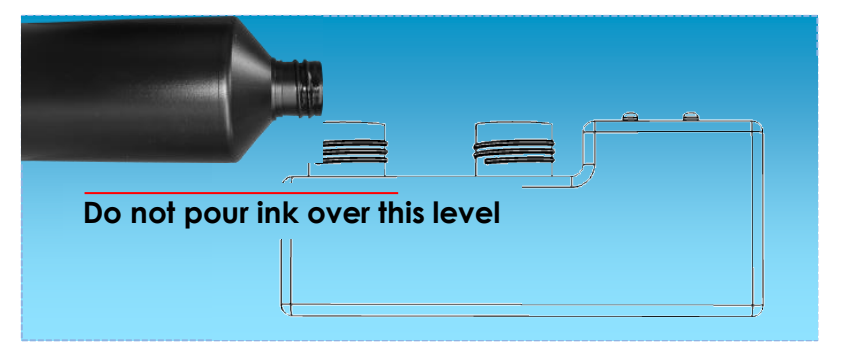

#### WARNING A

Do not spill any ink on bottle or any other part of the printer. In case of spill clean with soap and warm water.

Do not close lid of machine bottles to the end , it will make vacuum and machine will not be able to pull ink .

When moving machine close the lid all the way to the end .

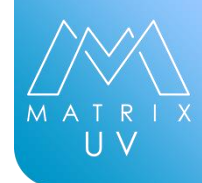

#### STEP 4

Turn the printer on Set main power switch on ON Turn on sub power switch Turn on Printer Unit

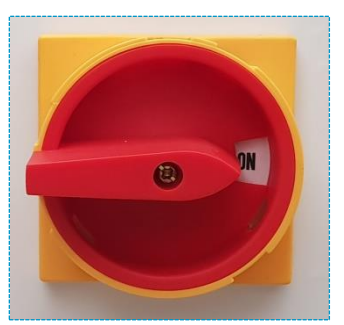

Main Power Switch

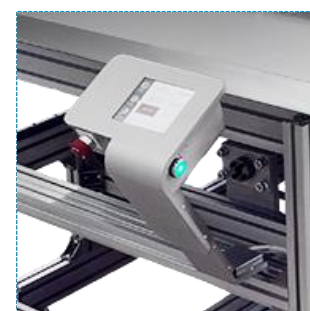

Sub Power Switch

Printer Unit Switch

# **SETTING UP** YOUR PRINTER UNTIL NOW:

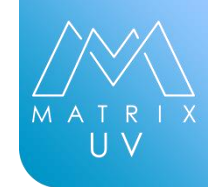

**PRINTER IS POSTIONED AT THE RIGHT PLACE AND ALL CONDITIONS ARE OBAYED [ TEMPERATURE, HUMIDITY ,ELEVATION] TRANSPORT CLAMPS ARE REMOVED** 

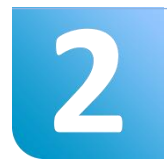

ALL INK TANKS ARE FILLED WITH CORESPONDING INK

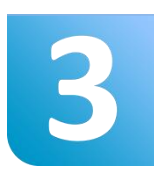

PRINTER IS NOW TURNED ON

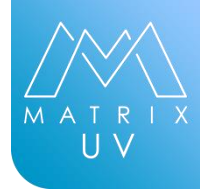

### STEP 4

Clear Non Genuine message displayed on printer unit display. Follow instructions bellow :

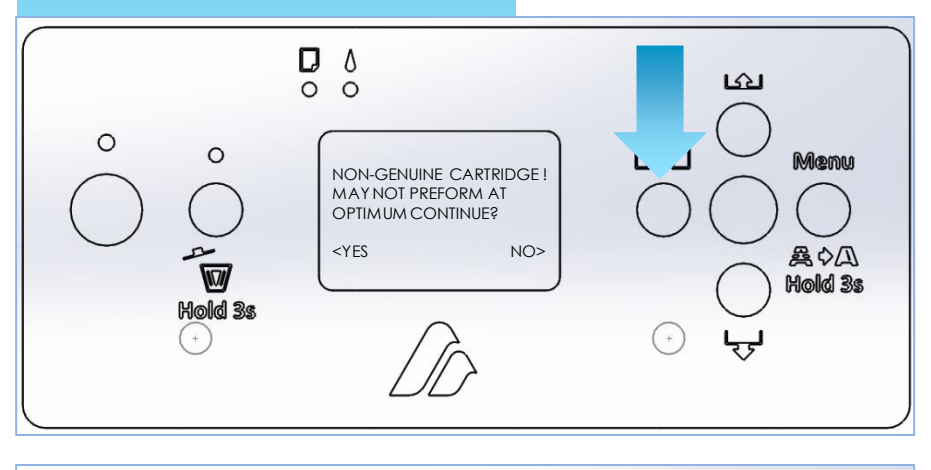

#### **PRINTER DISPLAY :**

NON-GENUINE CARTRIDGE ! MAY NOT PREFORM AT OPTIMUM CONTINUE?

CLICK LEFT ARROW [YES]

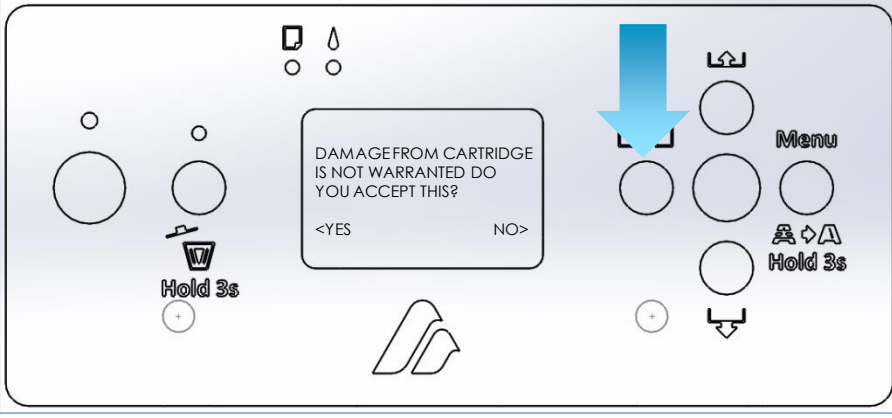

#### **PRINTER DISPLAY :**

DAMAGE FROM CARTRIDGE IS NOT WARRANTED DO YOU ACCEPT THIS?

CLICK LEFT ARROW [YES]

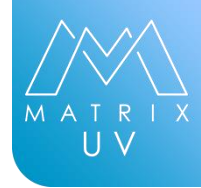

#### STEP 5

After clearing non-genuine message wait for printer display to say: READY . Once READY its time to charge ink follow the instruction's bellow :

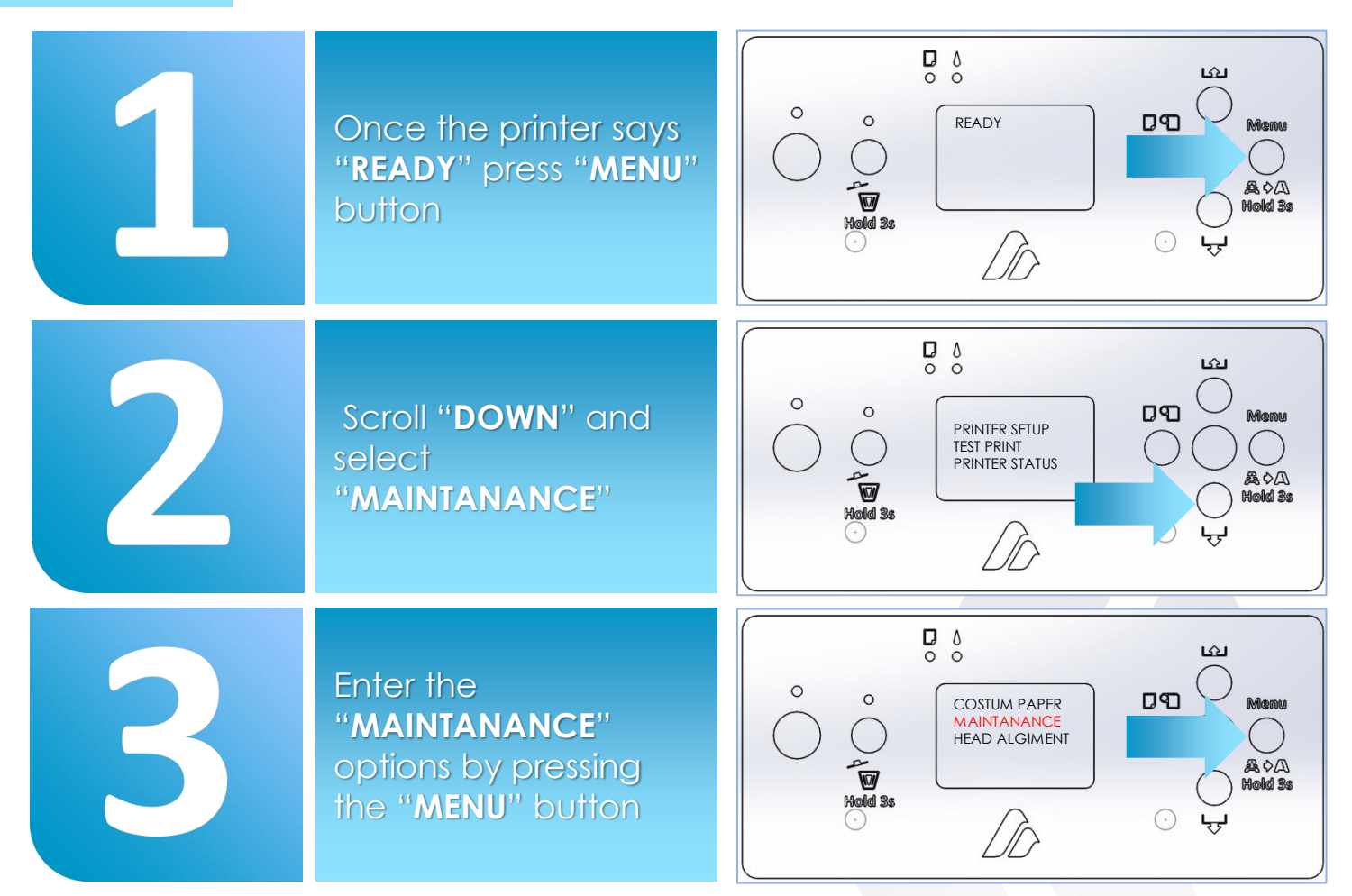

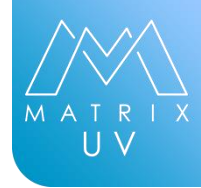

#### STEP 5

After clearing non-genuine message wait for printer display to say: READY . Once READY its time to charge ink follow the instruction's bellow :

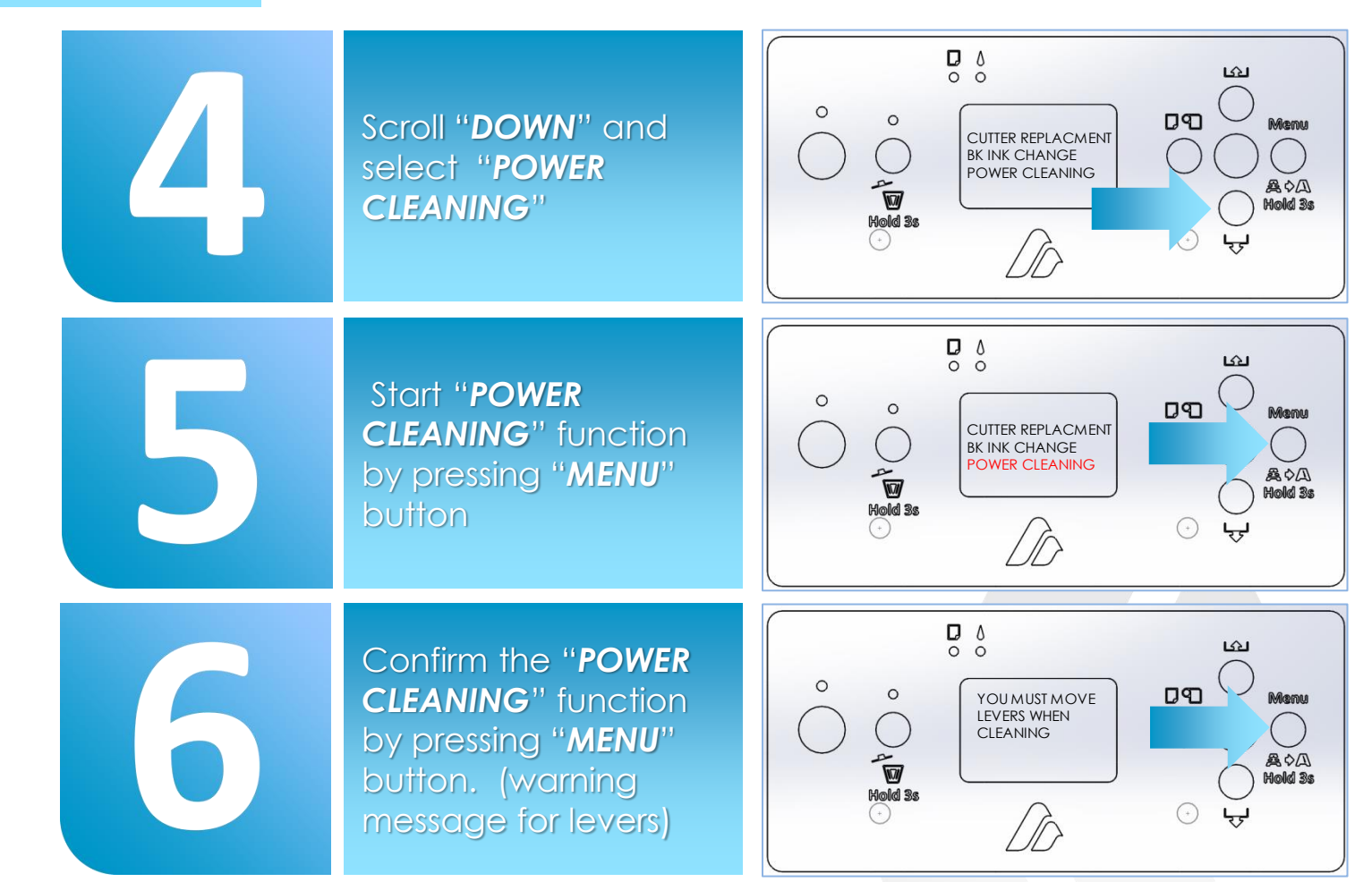

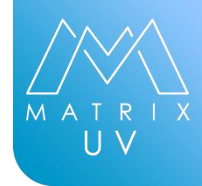

#### STEP 5

After clearing non-genuine message wait for printer display to say: READY . Once READY its time to charge ink follow the instruction's bellow :

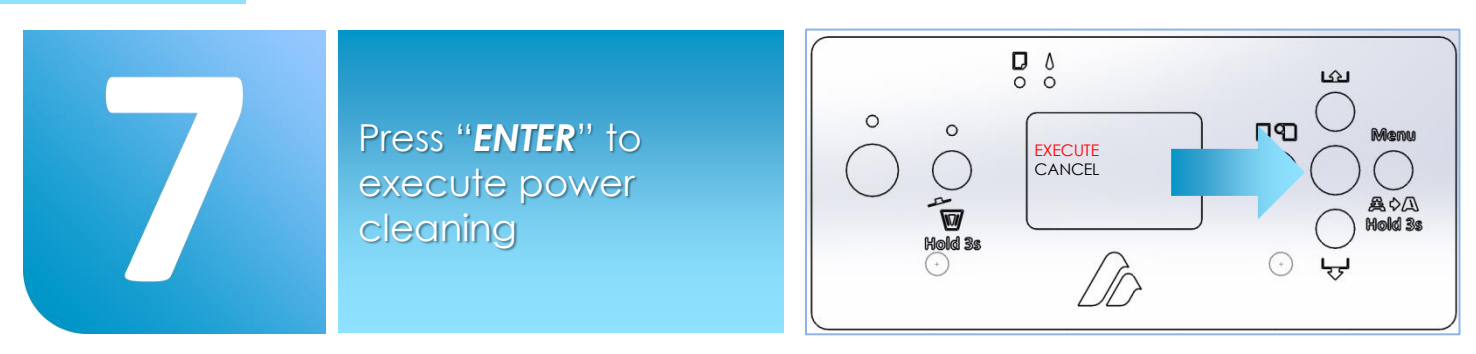

### **IMPORTANT**

Do not leave printer unintended, after some time it will ask you to rise/lower levers. Levers are control from LCD touch panel under the group "settings"

### IMPORTANT

After first powerful cleaning repeat process one more time. 2 powerful cleanings are enough to fill the system with ink.

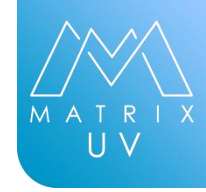

### STEP 6

Ink is now inside system, it is time to make a nozzle check. Nozzle check will show you print head status.

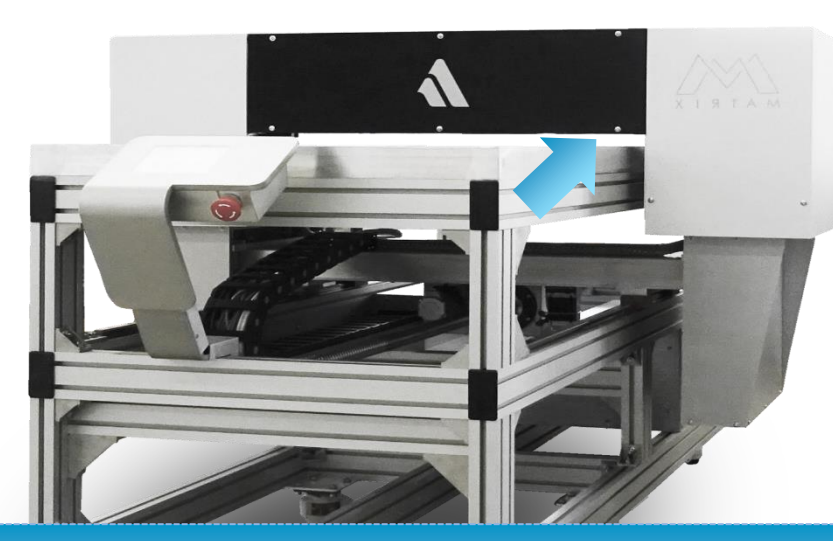

62

Nozzle check sheet need to be placed directly under the print head path [ printer does not need to go to print mode to make a nozzle check ]Once the nozzle check sheet is placed rise the machine up for 2 cm and then lower it down.

Printer will automatically adjust the print head height.

You are ready to make a nozzle check follow the instructions bellow :

#### **IMPORTANT**

Feed axis is not important for nozzle check sheet positioning, as long as it stays to the right edge of the table

### **IMPORTANT**

When adjusting the head height make sure that nozzle check sheet is under the table and in range of laser sensors

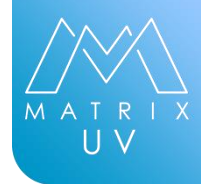

### STEP 6

Ink is now inside system, it is time to make a nozzle check. Nozzle check will show you print head status.

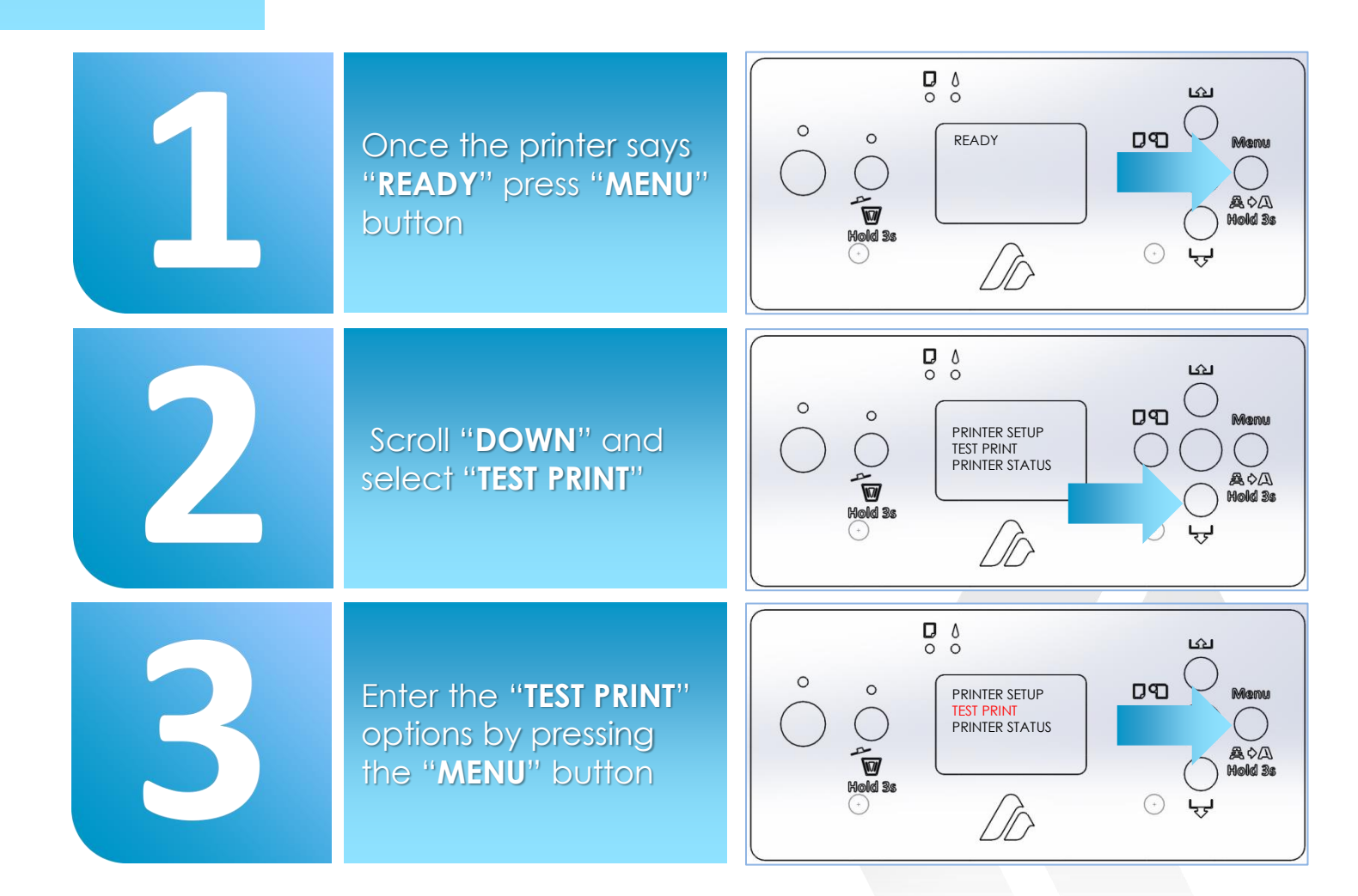

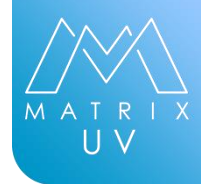

### STEP 6

Ink is now inside system, it is time to make a nozzle check. Nozzle check will show you print head status.

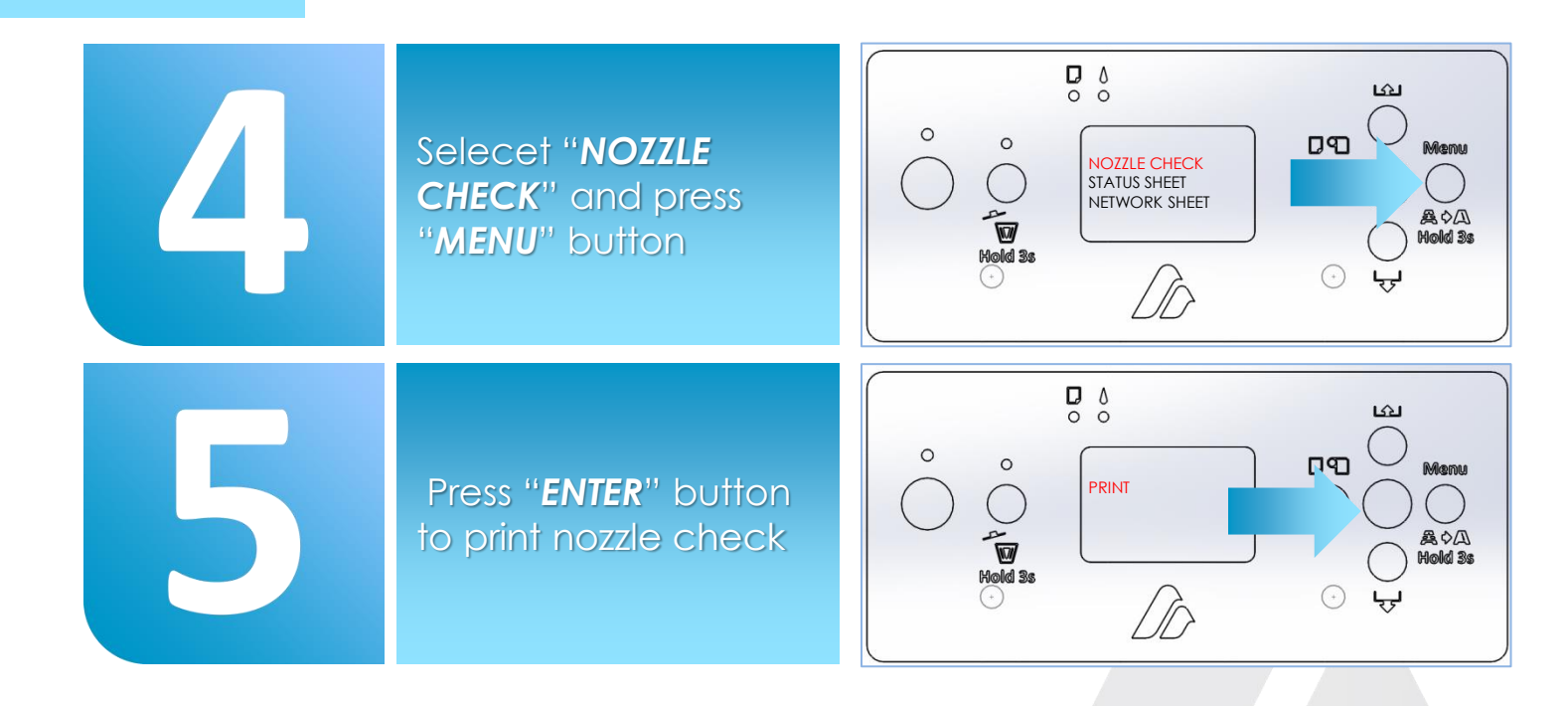

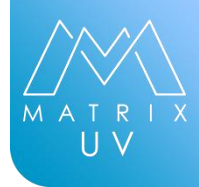

#### STEP 6

When the Nozzle Check is complete inspect nozlechek sheet. Use a small flashlight to help see the print while it's still on the nozzle sheet If there are no/few gaps in the printed pattern you are good to proceed.

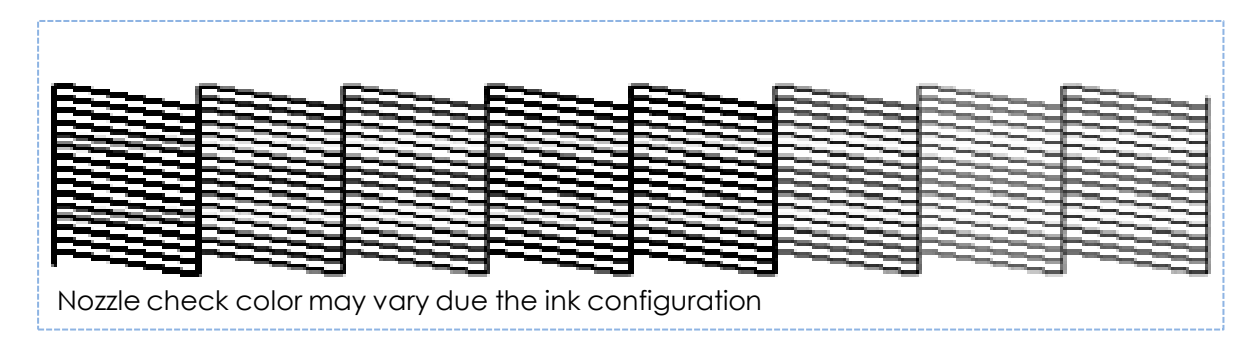

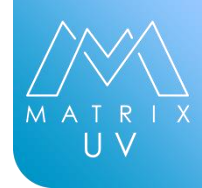

### UNTIL NOW:

- PRINTER IS POSTIONED AT THE RIGHT PLACE AND ALL CONDITIONS ARE OBEYED [ TEMPERATURE, HUMIDITY ,ELEVATION]
- 2 ALL INK TANKS ARE FILLED WITH CORESPONDING INK
- **3** PRINTER IS ON
- 4 NON-GENUINE MESSAGE IS CLEARED
- 5 2 POWERFULL CLEANINGS ARE DONE
- 6 NOZZLE CHECK IS DONE [ALL NOZZLES ARE OKAY]

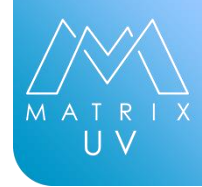

### STEP 7

All Matrix series printers can adapt to any network infrastructure here is how you can adjust IP SM & GW to your needs.

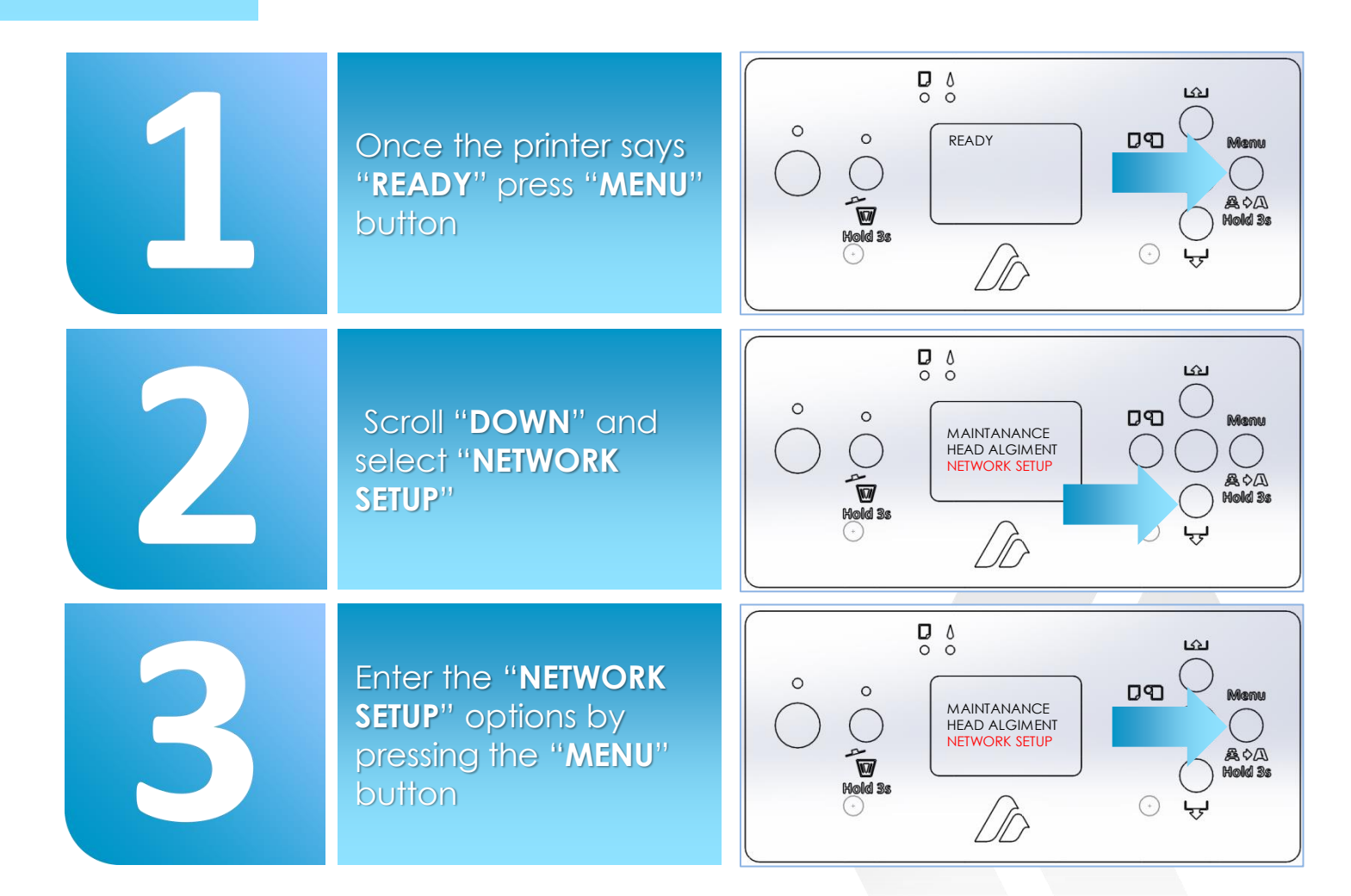

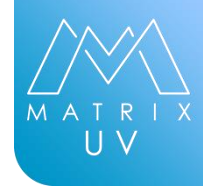

### STEP 7

All Matrix series printers can adapt to any network infrastructure here is how you can adjust IP SM & GW to your needs.

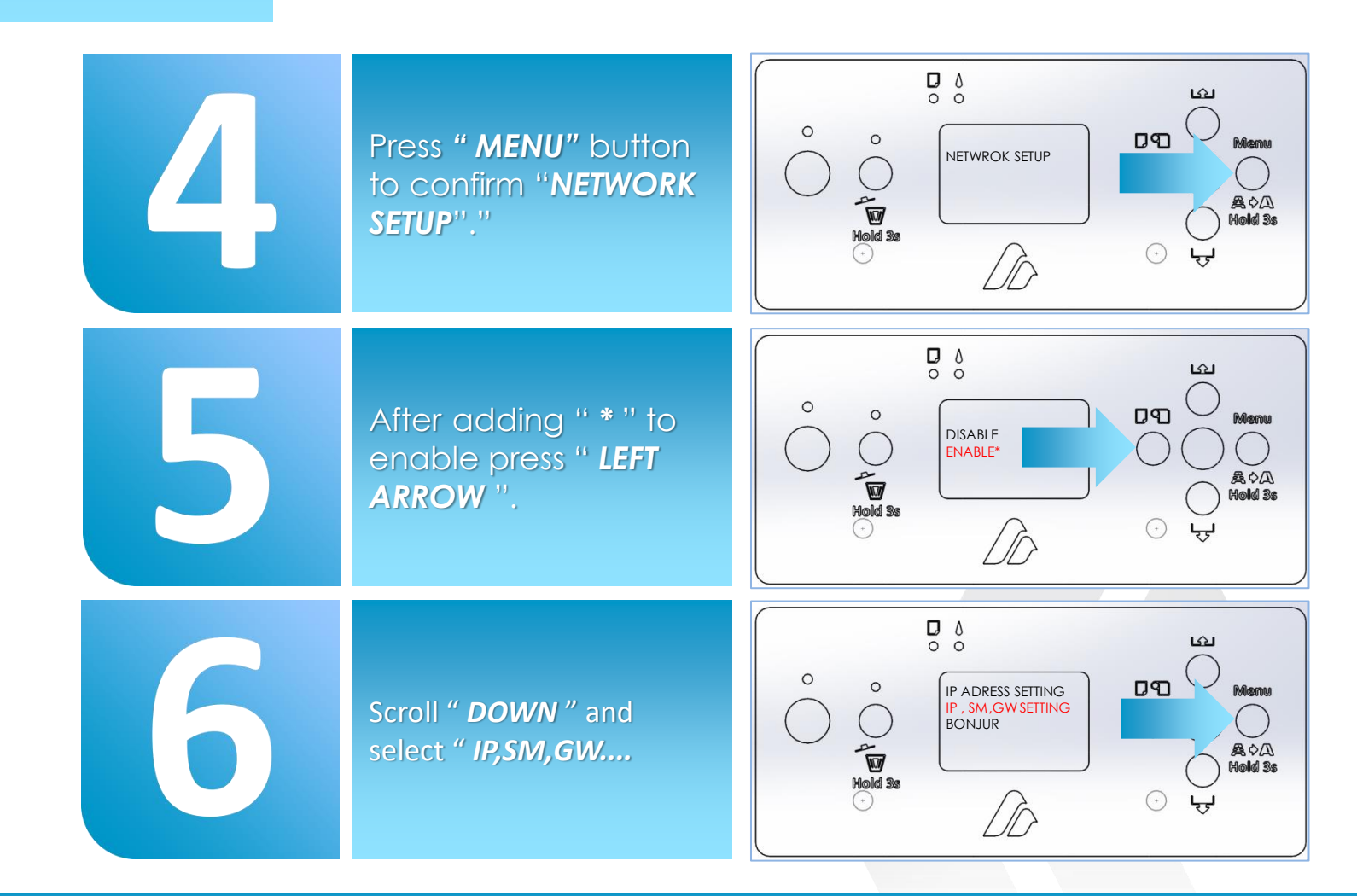

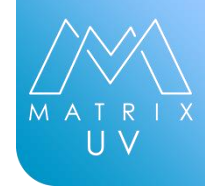

### STEP 7

All Matrix series printers can adapt to any network infrastructure here is how you can adjust IP SM & GW to your needs.

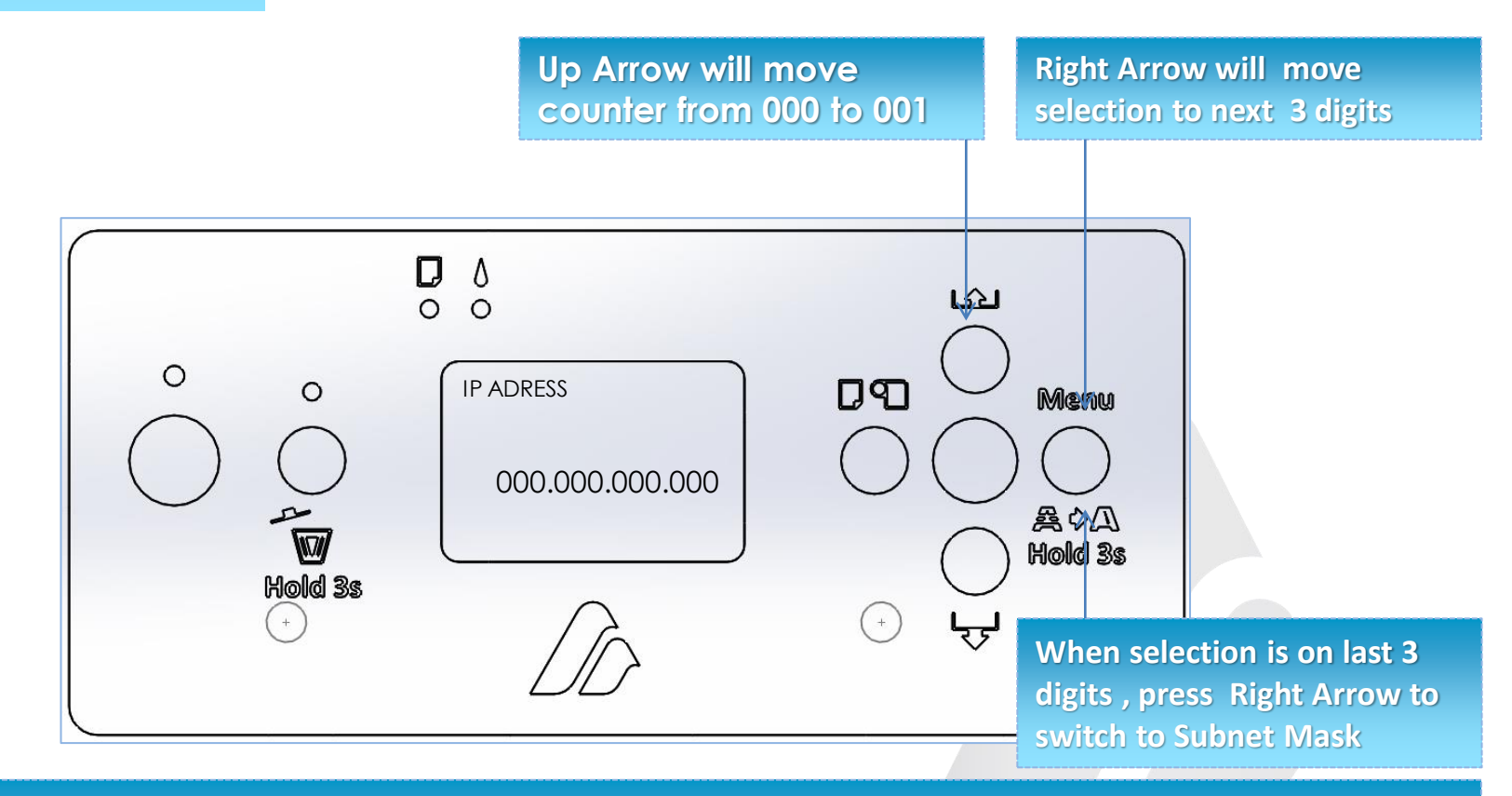

#### **IMPORTANT**

Set the printer IP & SM according to network infrastracture. Once the network configuration is complete return back to "**READY**" screen [press "LEFT ARROW"], restart printer unit.

# **POWER ON PROCEDURE**

Power on procedure must be obeyed every time machines is starting up , not doing so you are risking serious damage to printer components .

STEP 1

Shake white ink bottle back and forth horizontally for about 1 minute . Make sure bottle is closed before shaking.

### STEP 2

Turn on the printer, make sure there are no obstructions around printer before powering on. Turn on the green power switch located front control panel. Turn on printer unit power.

STEP 3

Wait for printer unit panel to come to READY, initiate recirculation function. [depends on version you may need to clear non genuine message]

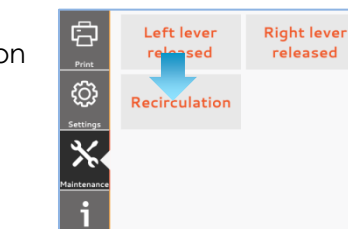

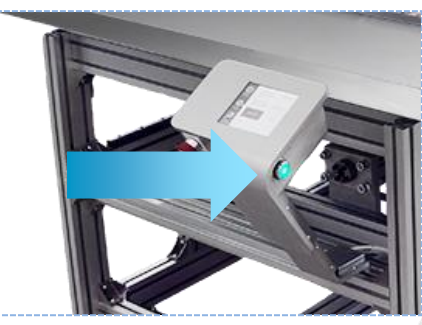

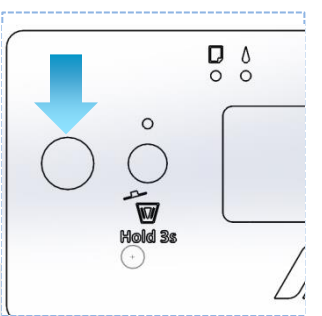

Printer Unit Switch

Green Power Switch

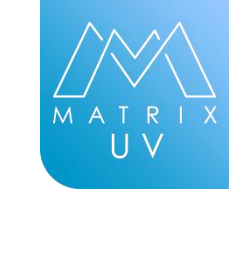

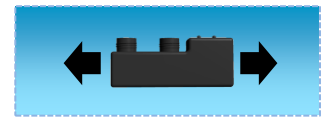

# **POWER ON PROCEDURE**

Power on procedure must be obeyed every time machines is starting up, not doing so you are risking serious damage to printer components.

STEP 4

Hold **MENU** button for 3 sec on printer unit panel to initiate small cleaning.

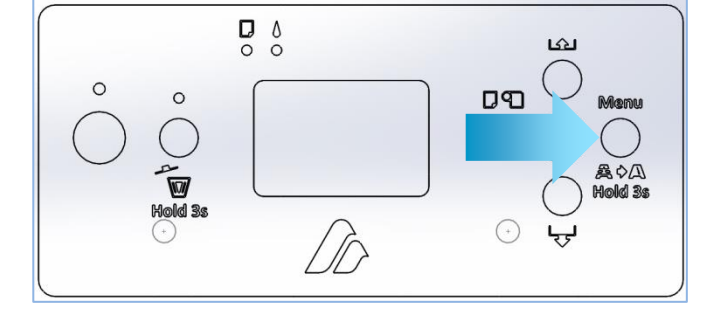

**STEP 5** 

Make a Nozzle check.

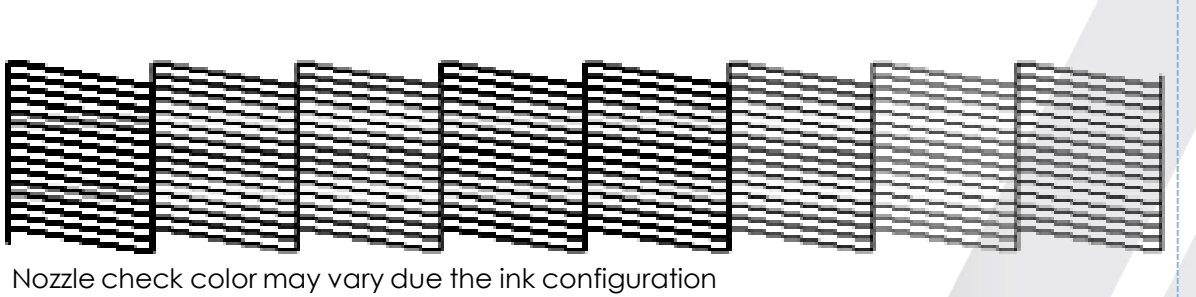

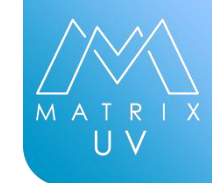

### **POWER OFF** PROCEDURE

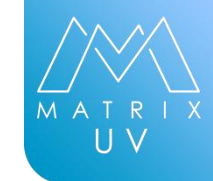

Power off procedure must be obeyed every time machine is shutting down, not doing so you are risking serious damage to printer components.

#### STEP 1

Shut down print unit.

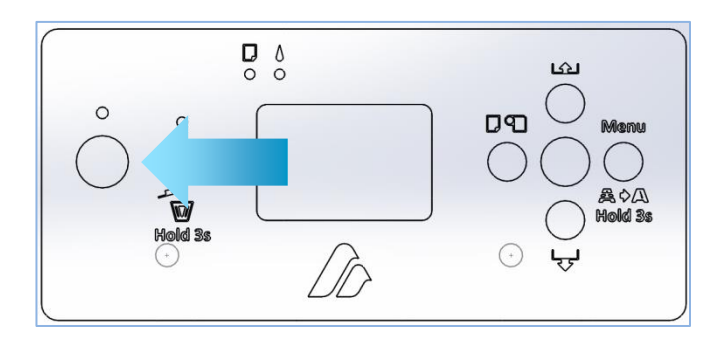

STEP 2

Shut down complete printer by pressing green power button.

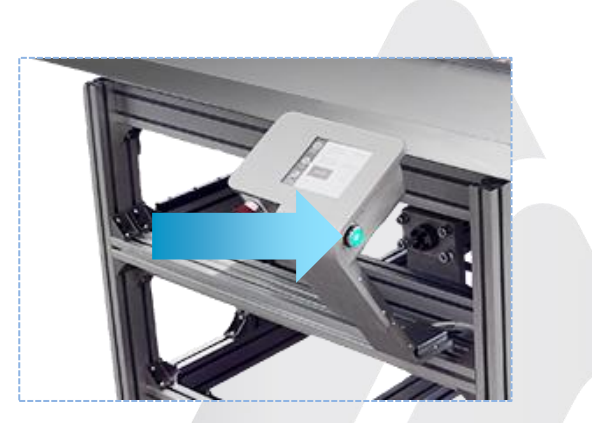

### **POWER OFF** PROCEDURE

Power off procedure must be obeyed every time machine is shutting down, not doing so you are risking serious damage to printer components .

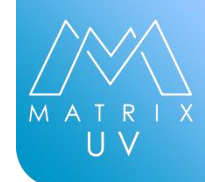

### STEP 3

Set main switch to off

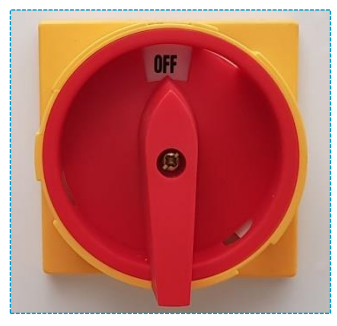

Main Power Switch

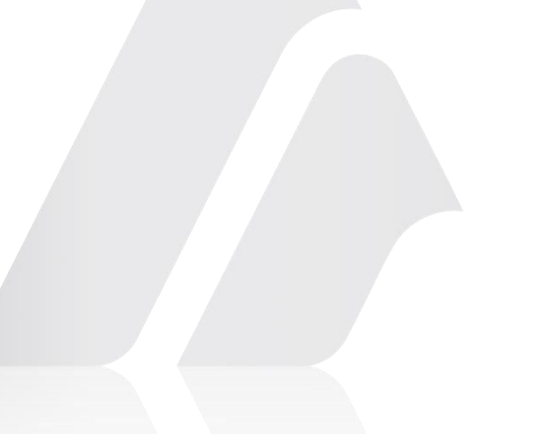

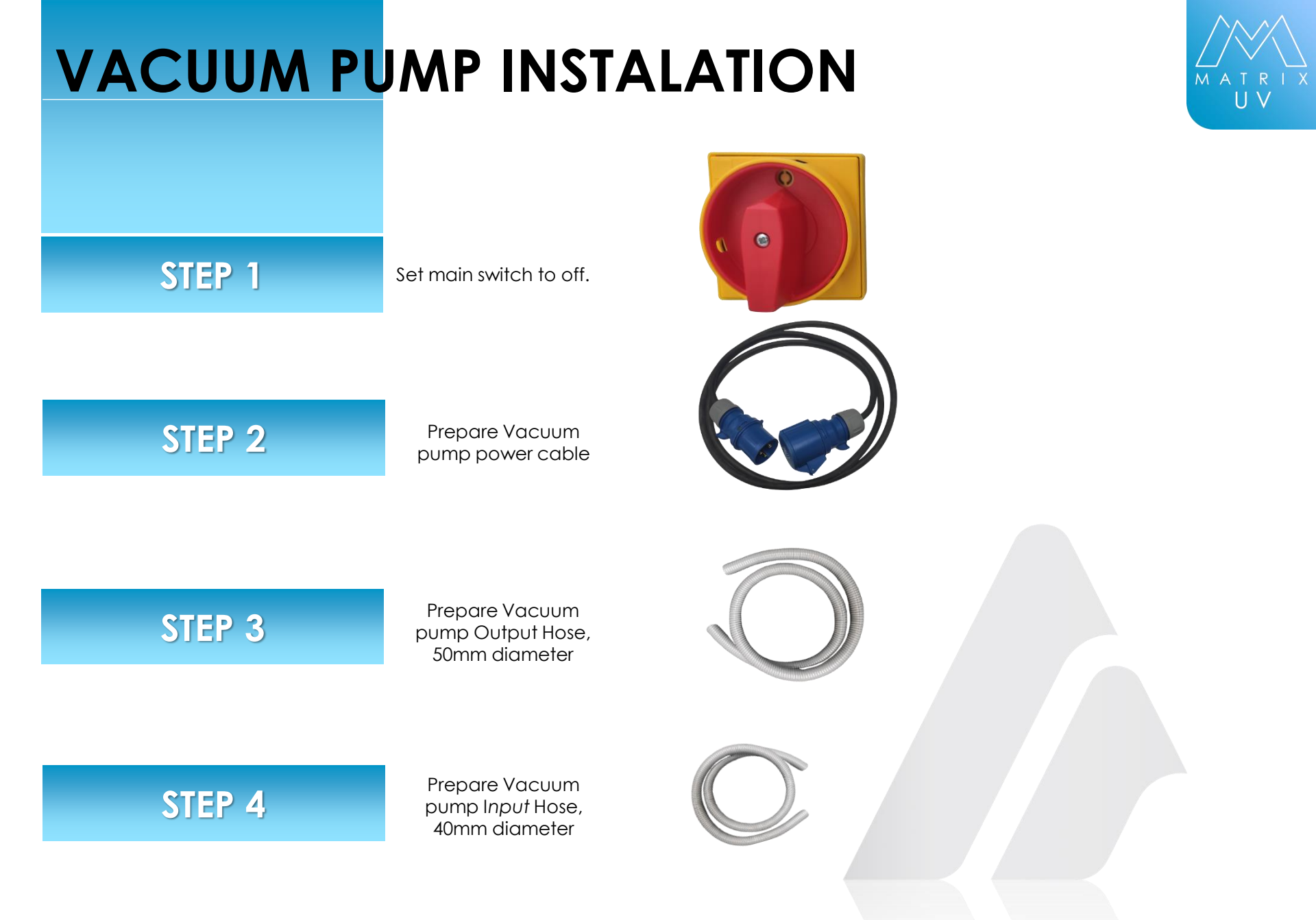

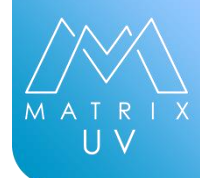

#### STEP 5

Vacuum pump layout 1

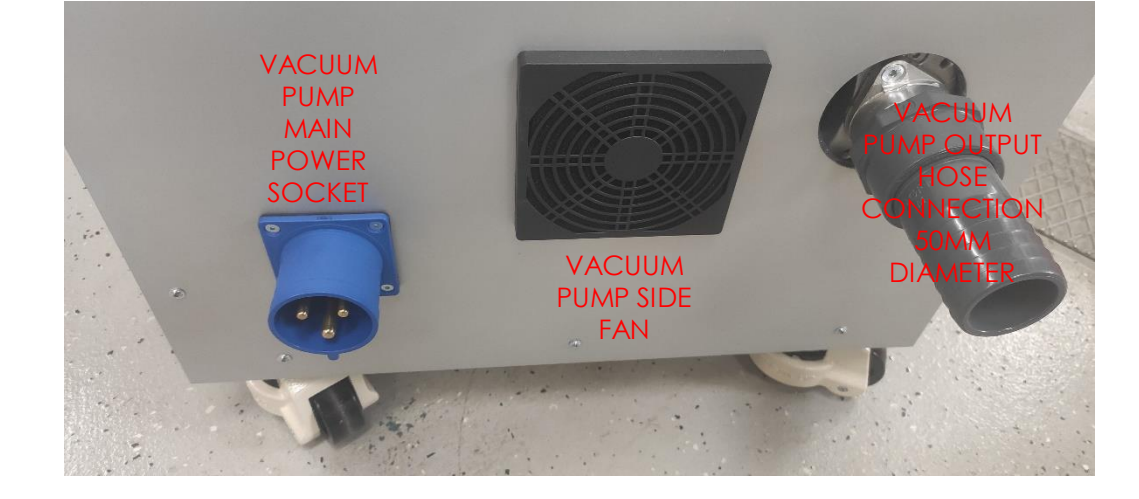

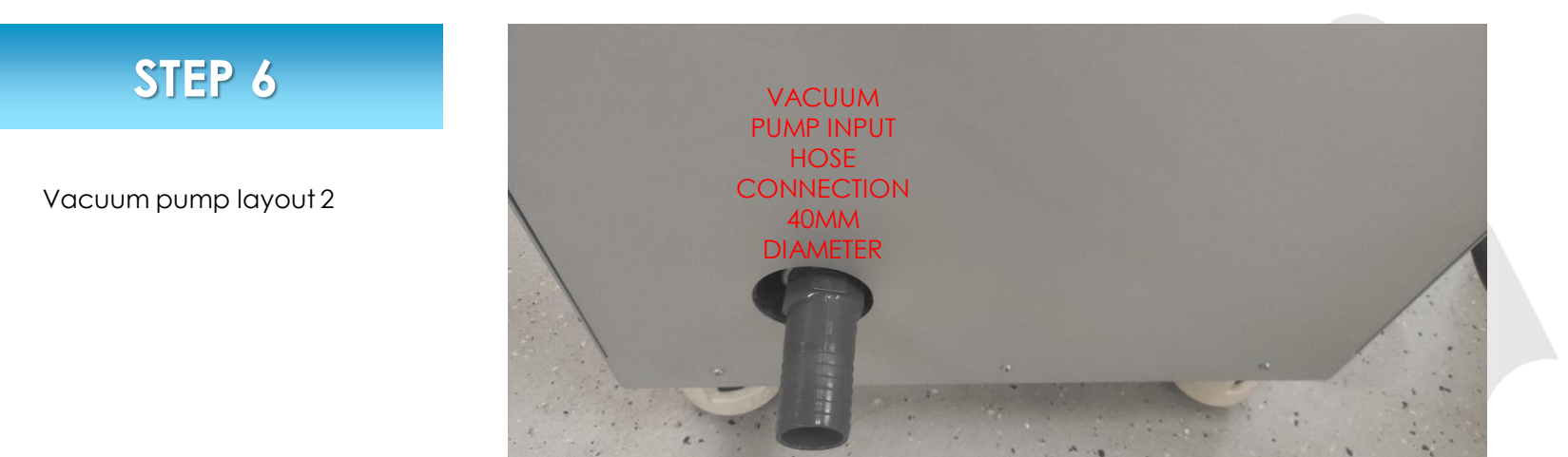

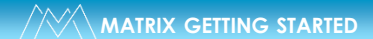

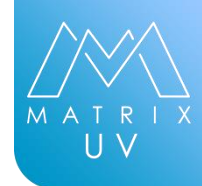

### STEP 7

Printer back layout 1

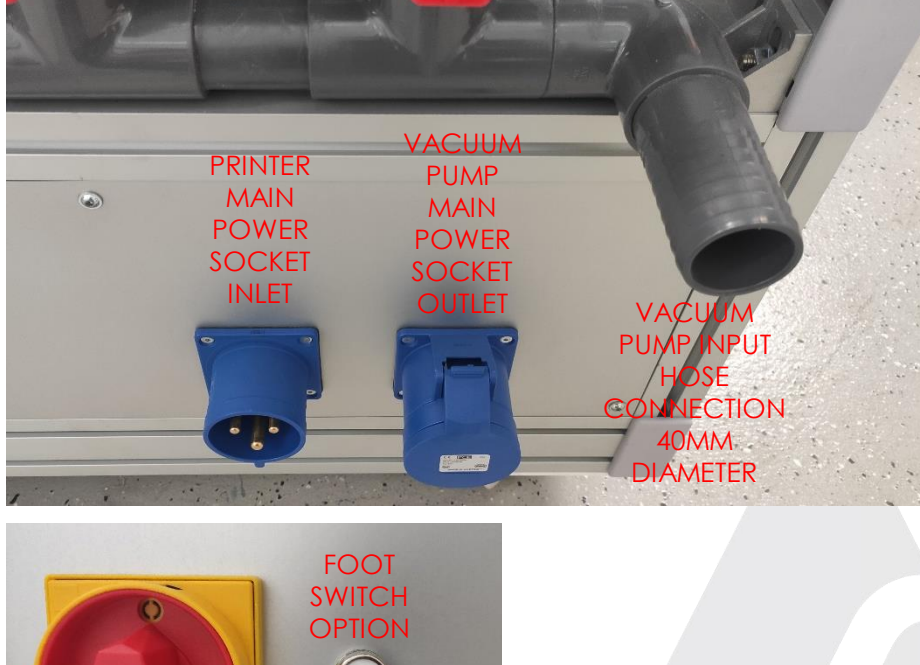

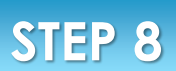

Printer back layout 2

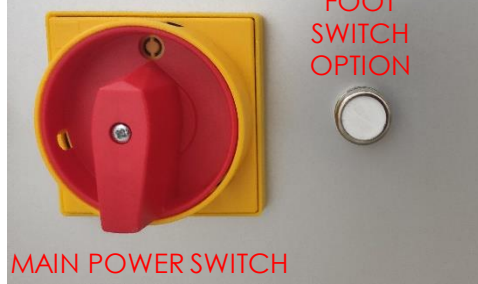

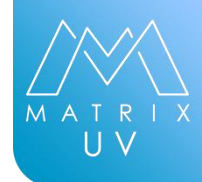

#### STEP 9

Pump connection 1

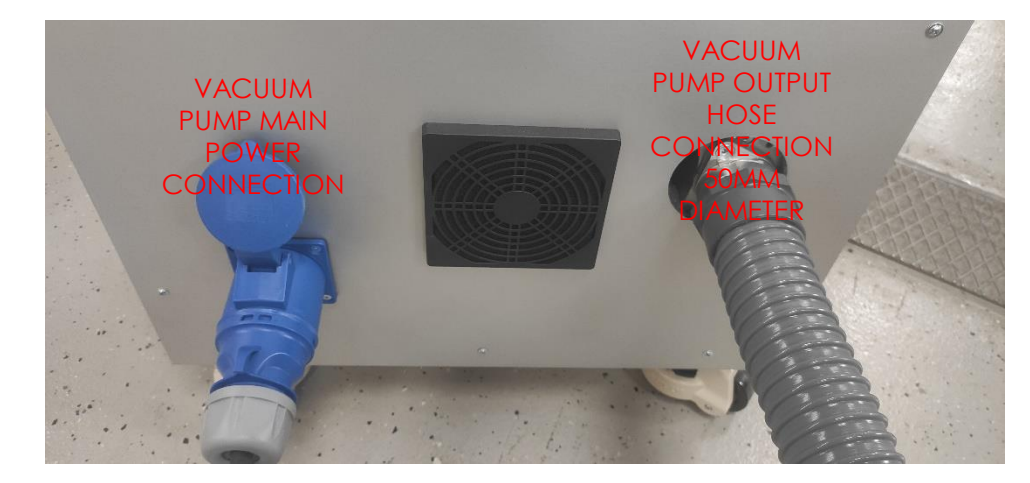

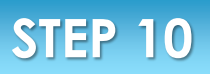

Pump connection 2

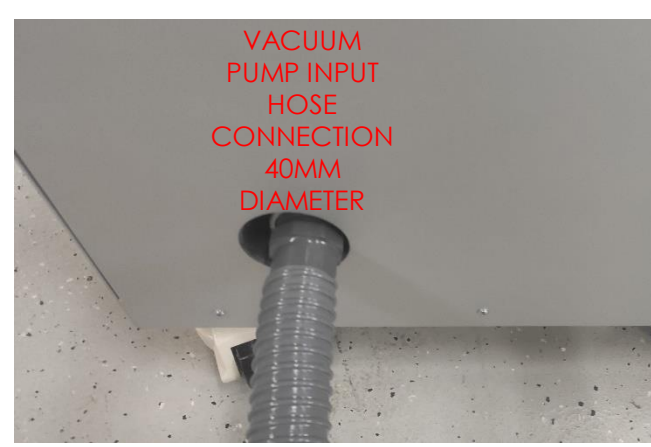

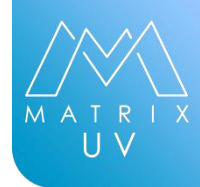

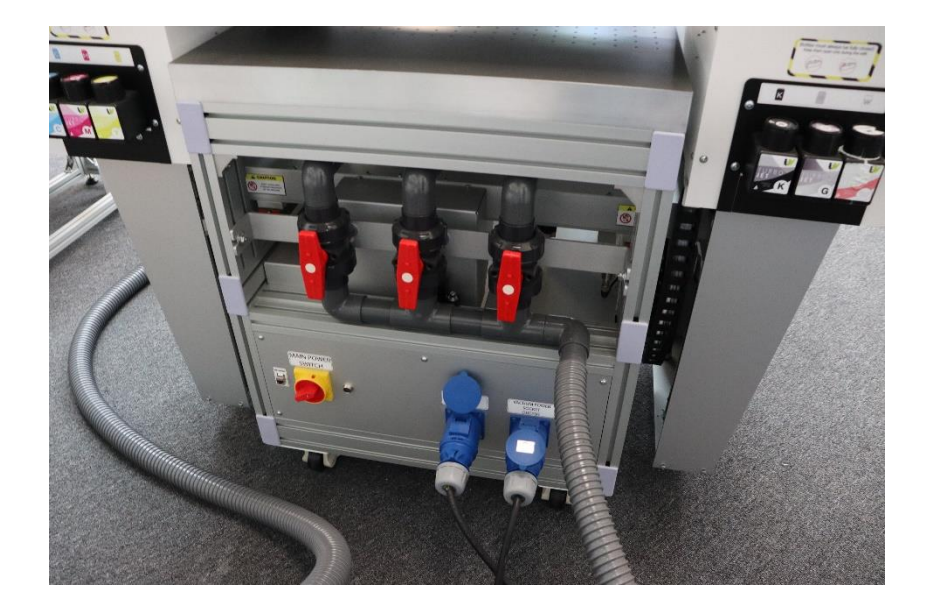

#### Printer connection

### STEP 11

Pump connection

**STEP 12** 

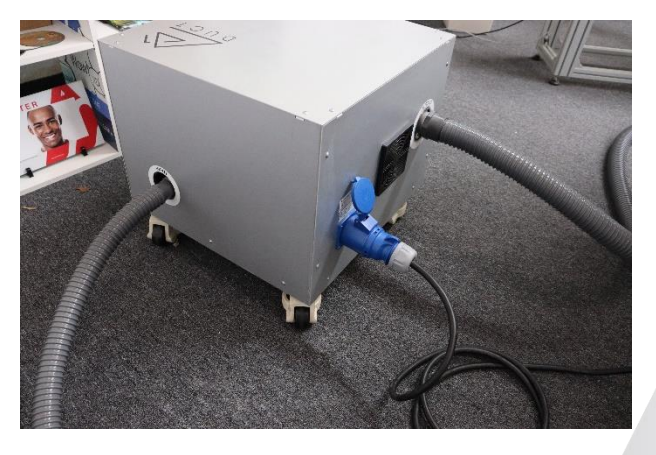

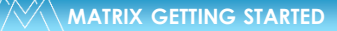

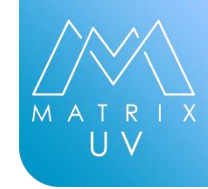

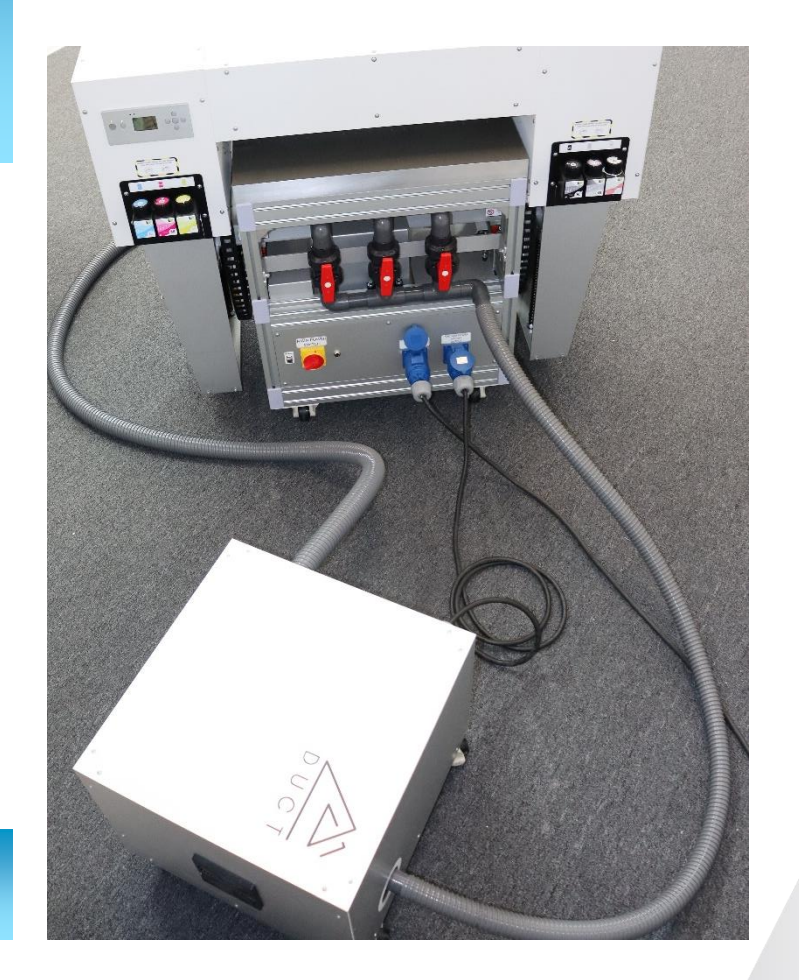

FINAL connection

### STEP 13